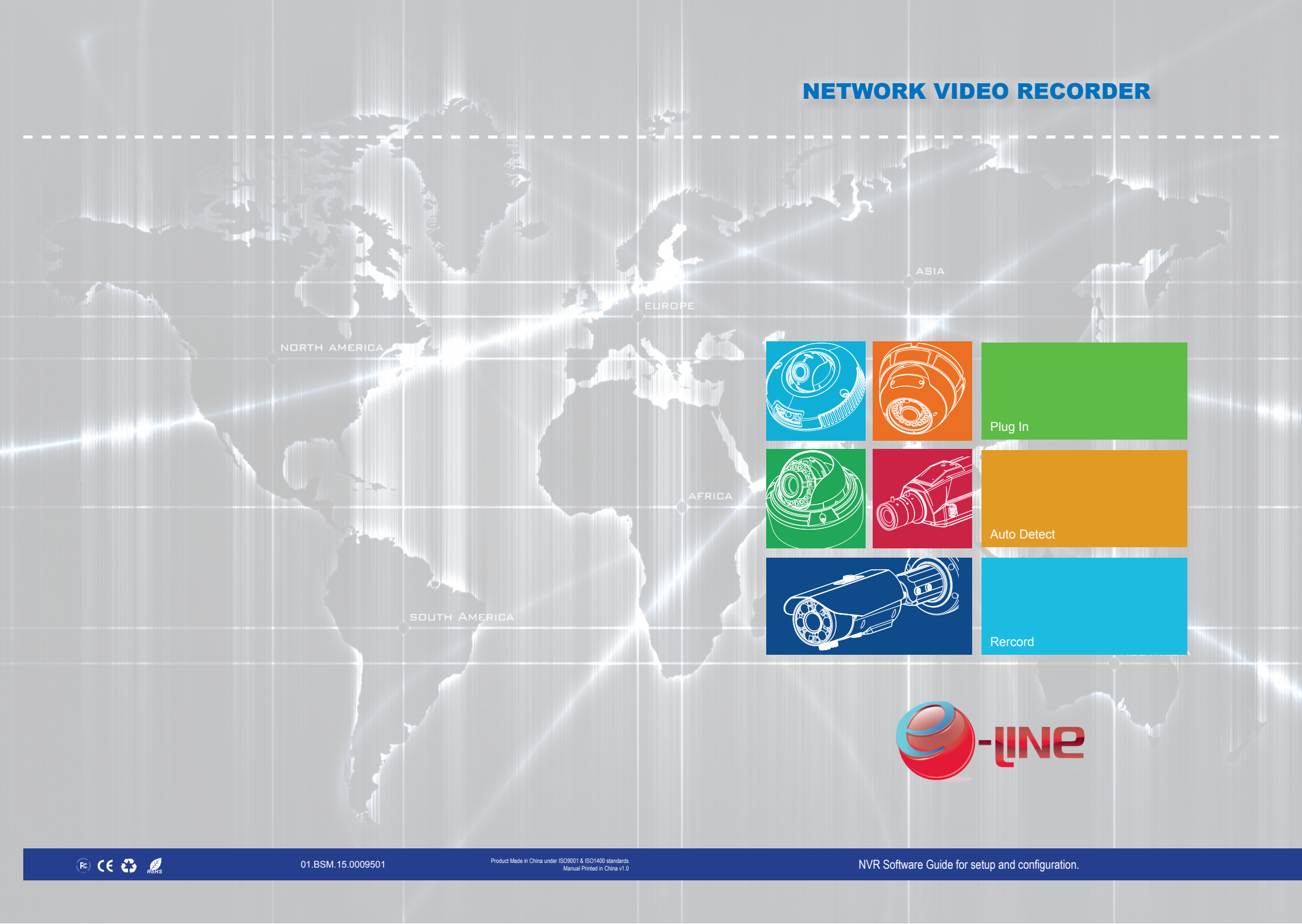

# About this document

## Purpose

This document is for Network Video Recorders, including the product features, hardware installation, network access, network configuration, daily maintenance, and troubleshooting.

# **Intended Audience**

This document is intended for:

- Technical support engineer
- Maintenance engineer

# **Symbol Conventions**

This symbol may be founded in this document are defined as follows:

| Symbol                | description                                                                                                    |  |
|-----------------------|----------------------------------------------------------------------------------------------------|--|
|                       | Alerts you to a high risk hazard that could, if not avoided.                                                                                                   |  |
|                       | Alerts you to a medium or low hazard that could, if not avoid, result in moderate or minor in injury.                                                          |  |
|                       | Alerts you to a potentially hazard situation that could, if not<br>avoid, result in damage, data loss, performance<br>deterioration, or unanticipated results. |  |
| <mark>6≕</mark> ™ TIP | Provide a tip that may help you solve a problem or save time.                                                                                                  |  |
|                       | Provides additional information to emphasize or supplement important points in the main text.                                                                  |  |

# **Special Notices**

When using video surveillance products, comply with applicable statutory and regulatory requirement to enable and maintain legal surveillance device. It is illegal for company or person to install surveillance devices in an office to monitor employees outside scope of local law, or use surveillance devices to invade other people's privacy with illegal purposes.

# Contents

| About this document                    | 2  |
|----------------------------------------|----|
| Contents                               |    |
| 1 Preface                              | 5  |
| 1.1 Important note                     | 5  |
| 1.2 About this manual                  | 5  |
| 1.3 Check the installation environment | 6  |
| 2 Specification                        | 7  |
| 3 Operation instruction                | 9  |
| 3.1 Front panel description            | 9  |
| 3.2 Rear panel description             |    |
| 3.3 First boot                         | 11 |
| 3.4 Shutdown                           |    |
| 3.5 Displayer resolution adjustment    |    |
| 3.6 Add Network cameras                | 14 |
| 3.7 Login                              | 15 |
| 3.8 Web access                         |    |
| 4 Quick configuration                  |    |
| 5 Live video                           | 24 |
| 6 Playback                             |    |
| 6.1 Recording playback                 |    |
| 6.2 Recording backup                   |    |
| 7 Alarm searching                      | 33 |
| 8 Setup                                | 35 |
| 8.1 NVR setup                          | 35 |
| 8.2 Camera management                  |    |
| 9 Web Browser Access NVR               | 49 |
| 9.1 Login                              | 49 |
| 9.2 Operation Read                     | 50 |
| 9.3 Live Video                         | 52 |
| 9.4 Playback                           | 53 |
|                                        |    |

| 55 |
|----|
| 55 |
| 56 |
| 57 |
| 57 |
| 57 |
|    |
|    |
| 66 |
|    |

# 1.1 Important note

Thank you for choosing our Network Video Recorder (NVR). Please read this user manual carefully before using NVR.

Network Video Recorder (NVR) is a complicated system equipment. For avoid any fault caused by installation, debugging, operation and environment causes, please read below important note:

- Read this manual carefully before installation.
- In view of the different brands and models of hard disk in the current market, we recommend using SEAGATE and WESTERN Digital with high stability and high performance-price ratio.
- Never open the device cover and dissemble the device by nonprofessional person, otherwise may cause damaging and electric shocking.
- Video data lost caused by installation, configuration, improper operations, and hard disk error is born by the buyer.

# **1.2** About this manual

Before you use this manual, please read below declarations carefully:

- This manual is intended for NVR user.
- This manual content is suitable for NVR.
- This manual gives example to explain NVR operation details and performance index.
- Before using NVR, please read this manual carefully and follow the steps to install and use.
- For any questions during using the NVR, contact service center. The device may be upgraded without prior notice.

# 1.3 Check the installation environment

#### Installation environment

Before installing the device, checking the environment according to the

 Table 1-1 Installation environment check items

| Check item         | standard                                                                                                    |
|--------------------|----------------------------------------------------------------------------------------------------|
| Moisture-resistant | The relative environment humidity must be in the range from 5% to 95%. If the humidity is higher than 95%, a dehumidifier must be installed, such as an air conditioner with the dehumidification function or a dedicated. Dehumidifier. In addition, water seepage, water dropping, and dew forming and not allowed. |
| Dustproof          | If the office block is near the source of dust, such as the colliery, country install for the offices, and anti-burglary and fireproofing doors must be installed for the equipment room.                                                                                                    |
| Lightproof         | The device must be installed in the environment that is not<br>shined by a strong light, delaying the aging of the device<br>enclosure.                                                                                                    |

#### Installation notice

During the installation, please notice:

- NVR power input voltage is DC12V (±5%). The supply voltage must meet the input voltage, can't be higher or lower.
- NVR installation should be kept horizontal.
- NVR installation should avoid direct sunlight, and keep away from heat and high temperature environment.
- Make sure connects NVR with other equipment's normally.
- Install the Hard Disk when use NVR first time.
- NVR can automatically identify the hard drive capacity, support current market mainly models. But for NVR work stable we advise to use good brand hard disk.

#### Others

- Please use a soft and dry cloth to clean NVR, do not use chemical solvents.
- Don't put other things on NVR.
- NVR is standard of electromagnetic radiation, no harm to human body.

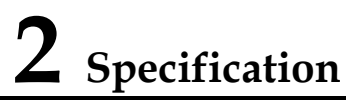

| System                               |                                                                                                    |  |  |
|--------------------------------------|----------------------------------------------------------------------------------------------------|--|--|
| CPU                                  | SOC (System-on-chip)                                                                                                    |  |  |
| Operating system                     | Embedded Linux 2.6                                                                                                    |  |  |
| Features                             | Watchdog technology, automatic fault reset; quickly configure, easy to use                                                                                                    |  |  |
| Video                                |                                                                                                    |  |  |
| Record                               | 4 x 1080P Network Camera (average stream 6Mbps)<br>Or 6-channel 720P Network Camera (average stream 4Mbps)<br>Or 12-channel D1 Network Camera (average stream 2Mbps)<br>Largest video capacity does not exceed the total bandwidth of 24Mbps |  |  |
| Ability to decode                    | H.264 (ISO / IEC 14496-10) high profile 4.2<br>Can decode 1080P video streaming                                                                                                    |  |  |
| Real-time<br>video                   | Single screen: 1x1080P/720P/D1<br>Four pictures: 4xD1<br>Six screen: 6xD1                                                                                                    |  |  |
| Graphical<br>interface<br>Resolution | VGA: resolution including 1024x768/1280x1024/1600x1200<br>HDMI: Resolution including 1920x1080P/1280x720P                                                                                                    |  |  |
| Storage                              |                                                                                                    |  |  |
| HDD                                  | Two external-swappable hard disk , maximum 2x2TB hard drive supported                                                                                                    |  |  |

| Recording<br>time    | D1: stream 2 Mbit / s 2M x 3600s / 8 = 900MB / H (1 hour using 900MB of disk space)<br>720P: stream 4Mbit / s, 4M x 3600s / 8 = 1.8GB / H<br>1080P: Maximum stream 6Mbit / s, 6M x 3600s / 8 = 2.7GB / H<br>2 2T Hard Drive: 4 x 1080P can be kept for 15 days; 6 x 720P can be kept for 15 days; 12-channel D1 can be kept for 15 days |  |
|----------------------|----------------------------------------------------------------------------------------------------|--|
| Audio                |                                                                                                    |  |
| Audio output         | Line Out, Audio interface output from the rear panel.                                                                                                    |  |
| Audio<br>formats     | G711, G723.1, 8K, 16bits Sampling                                                                                                    |  |
| Network              |                                                                                                    |  |
| Transmission control | Embedded network bandwidth adaptive flow control technology.                                                                                                    |  |
| Web                  | Webserver supported with Flash technology for and popular browsers in real-time monitoring and video playback, and system configuration.                                                                                                    |  |
| Network<br>protocol  | RTP/RTCP, TCP/UDP, HTTP, DHCP, DNS Client                                                                                                    |  |
| Characteristic       |                                                                                                    |  |
| Temperature          | Ambient temperature: -10 ° C -45 ° C, using industrial grade microprocessor, intelligent heating and cooling<br>Humidity: 20% to 80%                                                                                                    |  |
| Power consumption    | With two 2T hard drive to increase 18W low-power design, the motherboard's maximum power consumption of 6W;                                                                                                    |  |
| Power input          | DC 12V±5% 5A                                                                                                    |  |
| Thermal              | The main chip heat sink, plus intelligent temperature controlled fans.                                                                                                    |  |
| Size                 | Chassis: 220mm x 150mm x 100mm (L x W x H)                                                                                                    |  |

# 3 Operation instruction

# 3.1 Front panel description

Figure 3-1 shows the front panel of the Network Video recorders. Table 3-1 shows the description of front panel.

#### Figure 3-1 Front panel

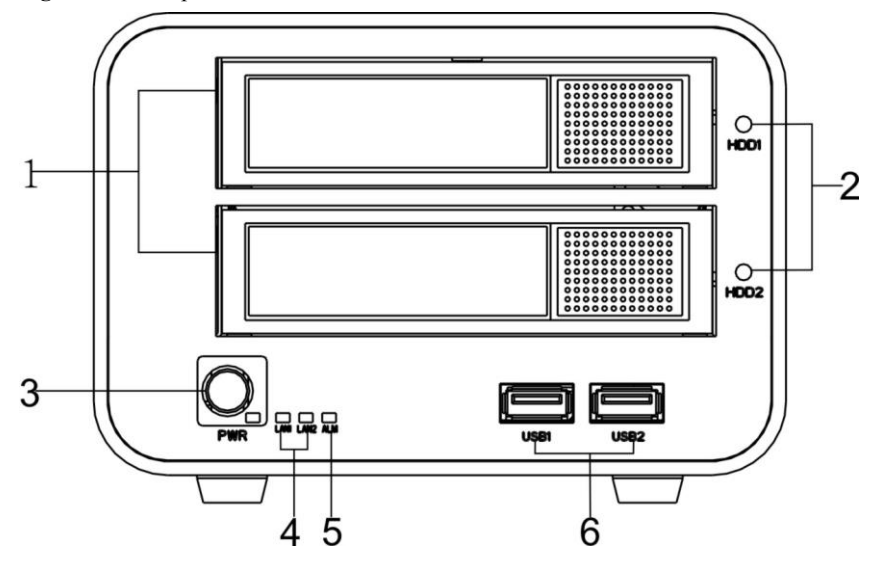

### Table 3-1 Front panel description

| No. | Name                                    | Description                                                                                        |  |
|-----|-----------------------------------------|----------------------------------------------------------------------------------------------------|--|
| 1   | HDD Enclosure                           | For fixed hard                                                                                     |  |
| 2   | HDD LED                                 | Hard normal solid red status.                                                                      |  |
| 3   | The key to open<br>/ power<br>indicator | Open, close, NVR, NVR is turned on the power light is solid red power light flashes red NVR Close. |  |
| 4   | Network<br>indicator                    | Flashing green network connection is normal.                                                       |  |
| 5   | Alarm indicator                         | Reserved for future use.                                                                           |  |
| 6   | USB interface                           | External mouse, keyboard, mobile hard disk.                                                        |  |

# 3.2 Rear panel description

Figure 3-2 shows the rear panel of the Network Video recorders. Table 3-2 shows the interface of rear panel.

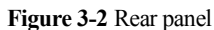

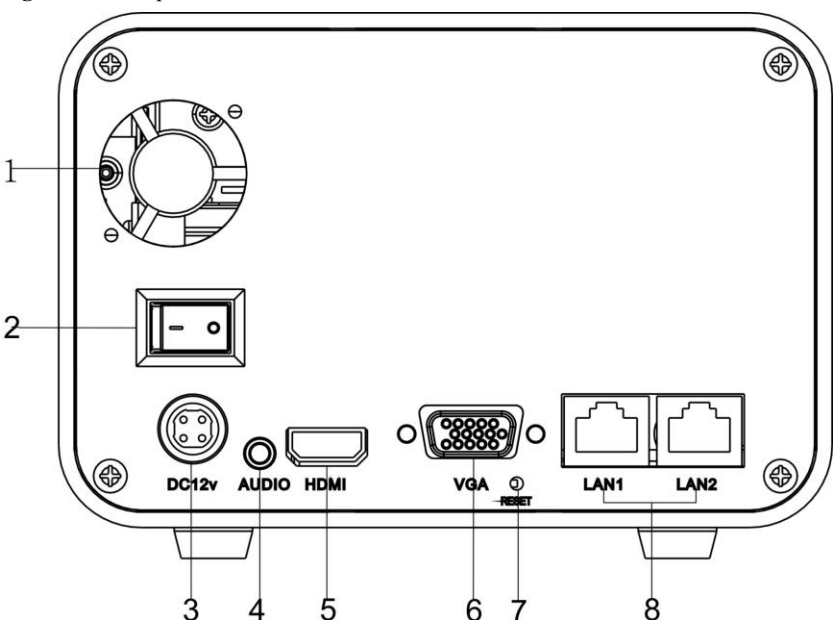

#### Table 3-2 Real panel description

| No.                                                                  | Name                                                          | Description                                           |  |
|----------------------------------------------------------------------|---------------------------------------------------------------|-------------------------------------------------------|--|
| 1         Cooling fan         Start automatically when the tem high. |                                                               | Start automatically when the temperature is too high. |  |
| 2                                                                    | Power switch                                                  | Turn on or turn off the power.                        |  |
| 3                                                                    | 3Power InterfaceDV12V, 5A power.                              |                                                       |  |
| 4                                                                    | Audio output         3.5mm Mono audio.                        |                                                       |  |
| 5                                                                    | HDMI output HDMI video output interface.                      |                                                       |  |
| 6                                                                    | VGA output VGA DB15 video output interface.                   |                                                       |  |
| 7                                                                    | RST button Restores the factory default settings. 5 second ho |                                                       |  |
| 8                                                                    | Network Interface                                             | RJ45 100Mbps network interface.                       |  |

# 3.3 First boot

#### 

- Make sure that the right of access to power NVR.
- Ensure correct display HDMI or VGA interface connection.

If the front panel of the power indicator lamp does not flash please plug in the power cable .Enable the power switch, NVR start running. If the front panel power indicator lamp flashing Red light, please put the switch at front panel to start device.

After the device starts, the power light is solid red device starts after the self-test, and the test results are displayed on the screen. Show in Figure 3-3. Entire boot process takes about two minutes.

#### Figure 3-3 Device power on

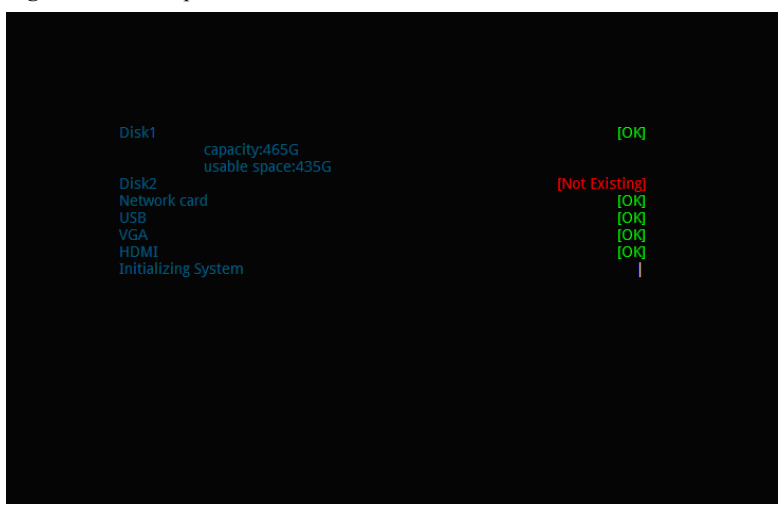

When an exception occurs when the device self-test, this interface will stay in the lower right of the screen, you can choose to continue or shutdown. If you choose to continue, the device will continue to start, until the device login screen is shown.

# 

NVR hard drive has rigorous testing, if fails, the reasons may include the following:

- Unformatted new hard disk. Go to quickly configure the hard disk is formatted.
- Formatted hard drive, the NVR supported file systems do not match.
- Hard disk is damaged.

# 3.4 Shutdown

If the equipment is not load, long press the PWR button on the front panel for more than three seconds, the device will shut down, solid red becomes red flashing power indicator panel after a successfully shut down.

# 

- Shutdown process, the system prompts are off, do not cut off the power.
- Equipment running directly through the rear panel power off switch, cut off the power or unplug the power cord should be avoided.
- In some circumstances, the power supply is not normal, will lead to the NVR not to work properly, serious damage can occur to the NVR. In this environment, it is recommended to use regulated power supply, or a backup AC source.
- If the device is logged into the main interface, you can click the top right Button or long press the PWR button on the front panel for more than three seconds will bring up the shutdown interface, shown in Figure 3-4Interface.

#### Figure 3-4 Shutdown interface

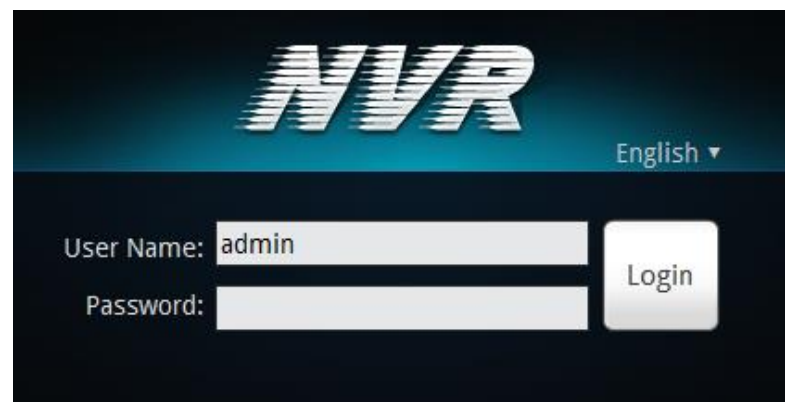

# 3.5 Displayer resolution adjustment

NVR support resolutions with VGA 1024\*768, VGA 1280\*1024, VGA1600\*1200, HDMI720P, HDMI1080P, you can select the proper resolution according your displayer.

# 

For display using VGA set to 1024\*768 or VGA 1280\*1024. When using HDMI input we advise to use HDMI 1080P.

#### Adjustment Steps:

Step 1 Click Change on login interface and find the adjustment interface shown in Figure 3-5.

Figure 3-5 Adjust displayer

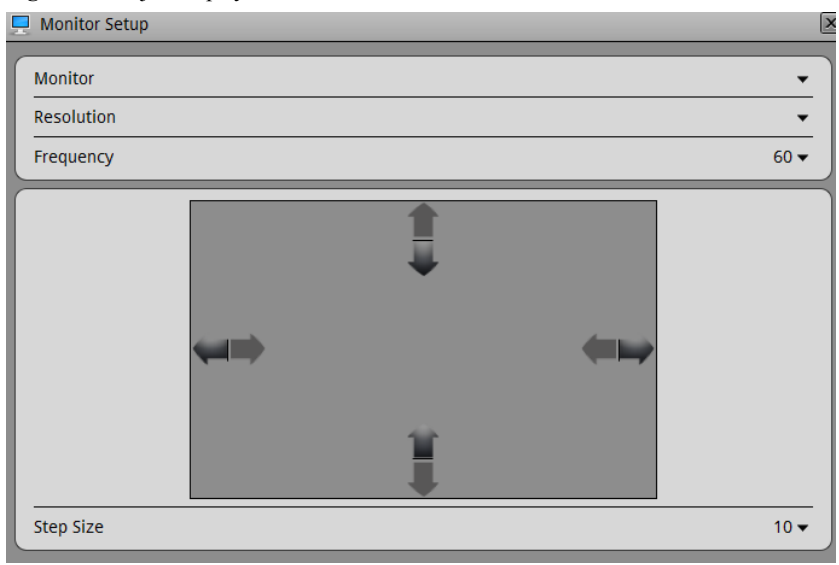

Step 2 Choose the type of resolution in the resolution of the drop-down box.

Device will automatically switch to the selected resolution and show the dialog for Yes or Cancel.

- If no operate in 10 seconds, displayer will back to previous resolution.
- If select Yes then will switch to the selected resolution.
- If select **cancel** display will not save the configuration and back to previous resolution.

Step 3 Adjust display.

# 

If displayer couldn't show the full screen (at the corners can't see the bar of the meet to adjust the displayer (we advise to auto adjust first )

- 1. Click Adjustment button at lower right corner.
- 2. In the step of the drop-down box to choose the adjustment step.

Step: The moving distance when adjust screen each times, the greater number the more moving distance, you can select the larger step sizes to adjust sketchy, and then select the smaller step tuning.

- 3. Use UP, DOWN, LEFTRIGHT button to adjust the screen.
- Step 4 Click the configuration interface to close.

Exist displayer interface

# Back to Login interface

----END

# 3.6 Add Network cameras

This NVR allow to connect maximum12 pcs network cameras. Recording baud rate totally is 24Mbps and live video total baud rate is 12bps.

# 

- NVR maximum support to connect 12 pcs D1 resolution with average bard rate is 2Mbps network camera, If total baud rate more than 24Mbps it may cause NVR to lose video and not run stable.
- When Add HD IP camera, it can be added by reduction the number of channel or the camera baud rate.
- Detail Specifications please refer to 2 Specifications

#### Add Network camera

Option One: Private Network Setup

Method 1: NVR will discover the network camera automatically.

# 

Camcorder network is a network exists only network cameras and NVR, there is no other network equipment, and this network is dedicated to the NVR and network cameras, audio and video transmission. Dedicated camera network must be connected with the NVR LAN2, and ensure that the LAN2 camera network functions are enabled (factory default enabled detailed configuration, see "Network Video Recorder User Manual quick configuration through LAN1 access NVR.

LAN2 Camera dedicated network function is enabled, NVR functions as:

- Enable DHCP service automatically assigns IP addresses to network cameras (network cameras enable DHCP function).
- Automatic network search network camera.
- Search to automatically add network cameras, and enable 24 \* 7 hours of video
- Private Network Setup is default open.

The camera dedicated network topology shown in Figure 3-6.

#### Figure 3-6 Camera dedicated network

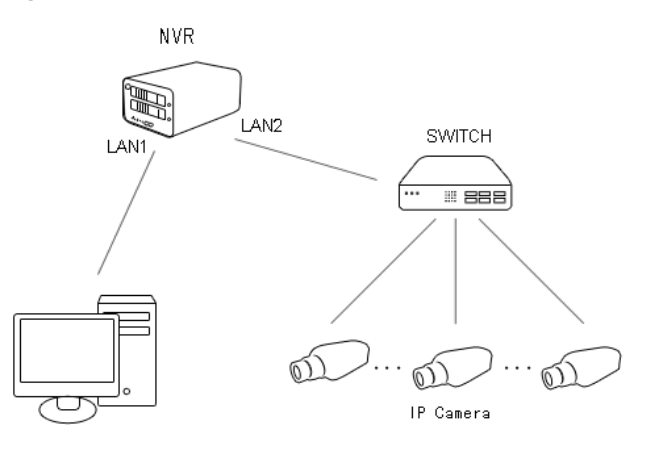

Method 2: Add the camera manually.

# 

Discover the network camera we can discover by broad cast, IP segment search, and pointed IP search. Network camera have to be pointed IP first and stay with a same sub network segment.

# 3.7 Login

#### Login to the equipment using the following steps:

**Step 1** In the login screen shown in Figure 3-1, enter a user name, password.

#### Figure 3-1 Login screen

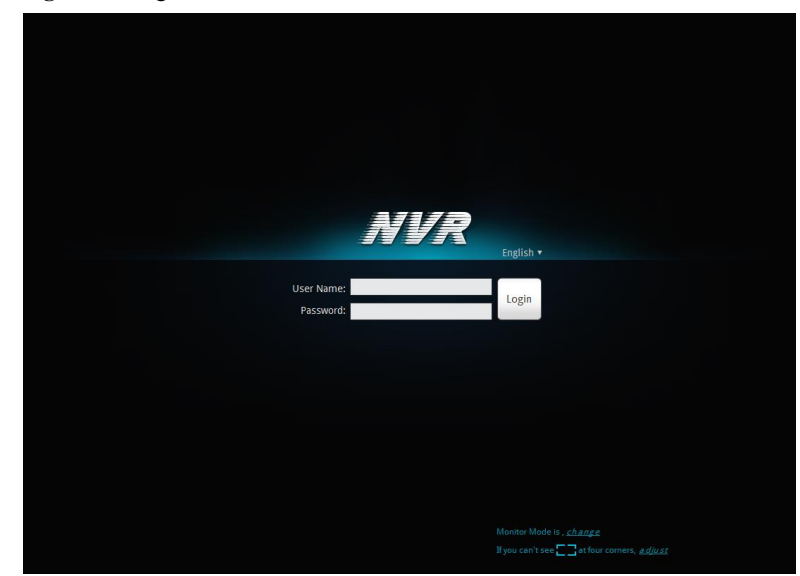

Step 2 Click Login.

Enter the main interface.

---- End

# 3.8 Web access

NVR Web Server, built-in Flash technology supports IE, Chrome, Firefox, Safari and other popular browsers. Can be quickly be configured through the Web, live preview, video playback, alarm retrieval, NVR configuration, camera configuration and other operations.

The NVR default IP address is: network port 1 is 192.168.0.120, network port 2: 192.168.1.120. You can use a Web browser to access the IP address in the address bar input device, such as: connection through the Ethernet port 1, enter: http://192.168.0.120

# 

- Web access, please confirm that the network is properly connected, and the network is unobstructed, and you use the correct IP address
- The system must have the flash player installed before main system can be used.

Into the NVR Web login screen shown in Figure 3-2.

#### Figure 3-2 NVR login interface

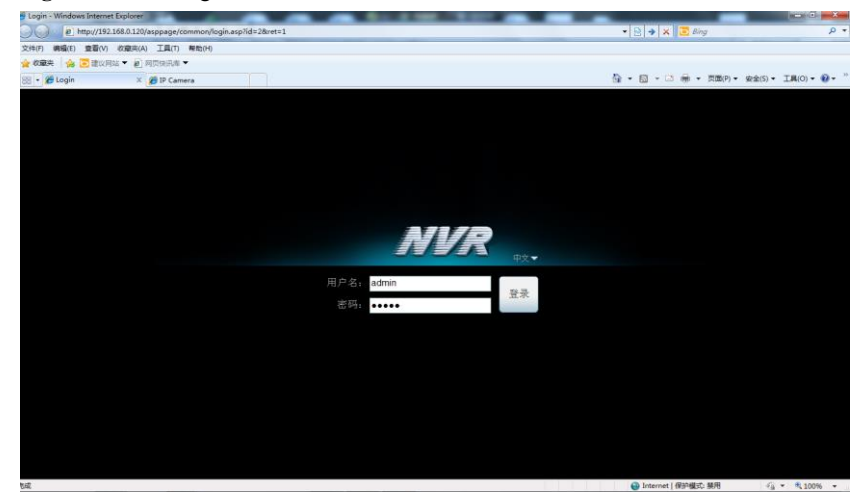

Enter a user name and password into the login screen to enter the main page.

# 

Super user: admin, super user password: admin. User names and passwords are case-sensitive. Please modify the password after the first login. After three tries the user will be locked, and will no longer be able to continue to log in until the administrator can unlock the user, how to unlock Check Network Video Recorder User's Manual " management.

# **4** Quick configuration

Quickly configure some common functions together to facilitate the configuration management of the NVR. It provides:

The NVR network configuration, disk management, date and time configuration, the search network camera, video configuration; fast configuration of the features of the camera network configuration stream configuration, motion detection configuration. Enter the rapid configuration interface, as shown in Figure 4-1

#### Figure 4-1 Fast configuration interface

#### NVR 🚐 🚱 🧐 Live Video 🛛 🤁 Playback 🛛 🤱 Alarm Search 🛛 🗙 Quick Setup NVR Setup 😼 LAN1 🛸 LAN2 Apply Reset Device Name Accounts for Camera & & Obtain an IP Ad naticall min orr 27/12/2012 14:27:47 -Device Time IP Address admi 192 168 0 200 Subnet Mask MANUAL 22 Sync Camera Time Default Gatew 192.168.0.1 Preferred DNS Server 192,168,0,1 2 Alternate DNS Serve 192 168 0 2 Disk Group1 HDD Status Connected 3GB/149GB Speed 100Mbpc Camera Setu Search Camera Delete Camer cording (24x7 H). stream1:1280\*720 30fps.CBR 6000kb ON 192 168 0 122 stream2:640#360 25fps VBP 6000kb Linkage: alarm out 1 stream3:1280\*720 6fps

#### The rapid configuration interface description.

Area 1: NVR Basic information and time synchronization functions.

- NVR Basic information configuration. The NVR can set the name, date and time.
- Synchronization time of the network cameras. You can select the manual mode or automatic mode.

When the manual mode is selected, click Button for time synchronization. Select automatic synchronization mode, time synchronization automatically by NVR, this means all cameras will have internal times set to match NVR time.

Area 2: NVR network configuration.

- NVR default factory IP address: network 1:192.168.0.120, network 2: 192.168.1.120.
- The basic network configuration can configure the IP address, subnet mask, default gateway, DNS address and other parameters. Real-time display of the network connection status and speed. 8.1.5 Network specific parameters, see "Network Video Recorder User Manual.
- Network support the cameras dedicated network function, factory default enables this feature.

# 

The Camera network is the only network cameras and NVR, there is no other network equipment network.

Private network enabled camera, see Chapter 2 for detailed explanation of the operation. Camera private network means in such a network there exist Network camera and NVR only without any other network devices.

When the private network enabled, then NVR will do following operations:

- When DHCP function enabled, the IP address will be arranged to network cameras automatically.
- Auto discover the network cameras.
- Auto discovered the network cameras and enable 7\*24H recording schedule.

When it's using the camera private network, then the topological graph like Figure 2-2.

#### Figure 4-2 Camera dedicated network topology

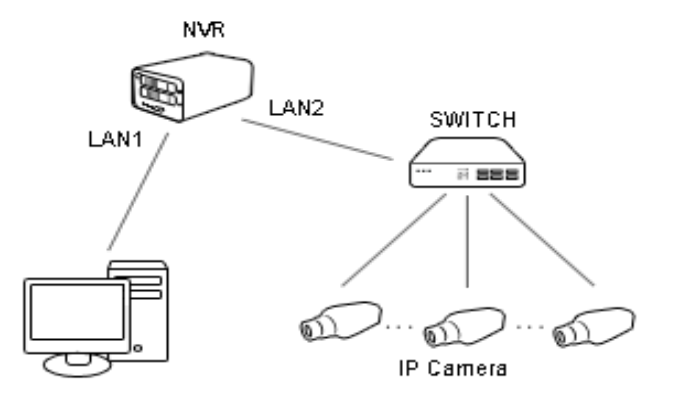

#### eLineTechnology.com

# 

- Format the hard disk will cause video loss, please use this feature with caution.
- Power unit off to remove the hard drive, use the software to control this process as below otherwise it may cause damage to the hard disk recordings.

Hard disk management for hard disk management NVR:

- Format hard disk. Click the Format button, pop-up prompts, choose to format. Capacity. Note: 2T formatted hard disk takes about 10 minutes to complete.
- Load or unload HDD. Please uninstall the need to pull out the hard disk, hard disk.
- Modify hard disk group.
- (Normal, abnormal, unformatted drive or does not exist) to view the status of the disk.
- View the disk space and the total space.

Area 4: Select Network Camera

When enabled private network cameras, NVR will automatically search for the network cameras.

- When the number of network cameras is not more than 12 units, NVR automatically add the management list.
- When the number of network cameras of more than 12 units, NVR automatically randomly add 12 units to manage, and prompted a warning, as shown in Figure 4-3.

Figure 4-3 Device Discovery Tips

Detect 92 cameras at latest , Ignore or Select

You must on the NVR management of equipment selection, click ignore NVR management network camera, click, pop-up camera selection screen shown in Figure 4-4 $_\circ$ 

#### Figure 4-4 Device Discovery Tips

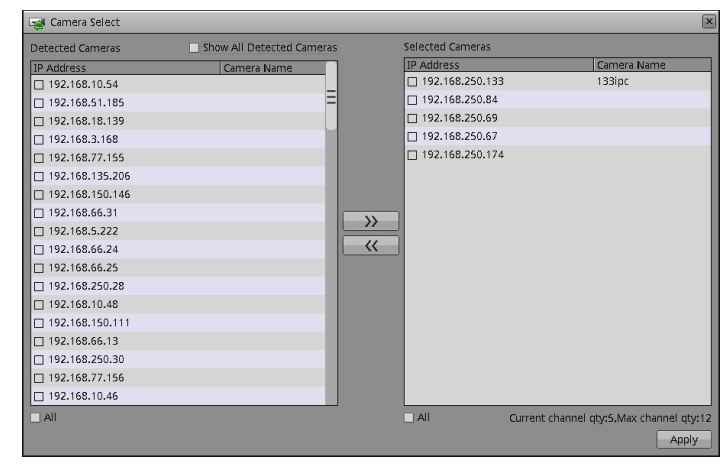

Click the Apply button to complete the network camera selection.

Area 5: Search cameras, delete cameras.

Private network using the camera function, you need to manually search for network cameras, network cameras click Search pop-up the camera search interface shown in Figure 4-5 shows the.

#### Figure 4-5 Camera search interface

| 💐 Camera Search                    | 111192.168.0.122  |                            | I Vite<br>IP Camera                | 2                   |
|------------------------------------|-------------------|----------------------------|------------------------------------|---------------------|
| IP Address Segment A<br>Manual Add | dđ                | Add Accc<br>Add Use<br>adn | ounts for Camera<br>er Name<br>nin | Password admin      |
| Search Results Sho                 | w Managed Cameras |                            |                                    |                     |
| IP Address                         | Name              | User Name                  | Password                           | Status              |
| 192.168.0.122                      |                   | admin                      | admin                              | Authorizing succeed |
|                                    |                   |                            |                                    |                     |

Click the button Pop-up camera selection screen shown in Figure 4-4, the interface device selection, choose the camera finished, click Apply determine the choice.

Need to remove the management camera in the camera list, click the check box  $\square \square 1$ , Select the camera, the camera button and then click Delete to remove.

Area 6: Manage cameras certification account.

# 

Can only certification through the camera to normal use, be sure to add the correct camera certification before adding the camera, the camera certification account list of account numbers and passwords, this is not same as NVR account users.

Certification account used to log on to the network cameras, for search network camera login authentication. Only certified network cameras can be added to NVR system.

- Systems have a default account admin password admin; you can click I con to add a network camera certification account.
- Click <sup>2</sup> to select account to be deleted from list.
- Area 7: Configure network camera.

You can view the status of the network camera, set the name of the network cameras, IP address, video strategy, stream parameters, and motion detection parameters.

• View the status of network cameras, status: online, not online, account errors.

Online equipment, you can click **P** Real-time video preview.

- Modify the name of the network camera. Enter the desired name of the device corresponds to the name of the bar, you can modify the name of the camera.
- Modify the IP address of Network Camera.
- 1. Click to modify the IP address, network cameras IP Settings dialog box pops up
- 2. Set the network camera IP specific operation methods and procedures, see the "Network Video Recorder User Manual in 8.1.5 Network.
- Set video strategy.
- 1. Video strategy information, click on the desired modifications configuration dialog pop-up video strategy;
- 2. Specific methods of operation and the steps set video strategy see 8.1.7 Video Network Video Recorder User Manual.
- Set the device stream.
- 1. Click stream information required to modify the pop-up the stream configuration dialog box shown in Figure 4-6 will show.

#### Figure 4-6 stream quick configurations

| Channel               | 1.                   |
|-----------------------|----------------------|
| Stream ID             | 1 -                  |
| Name                  | stream1              |
| Video Encode Type     | H.264 High Profile ▼ |
| Audio Encode Type     | G711_ULAW ▼          |
| Resolution            | 1280x720 🗸           |
| Frame Rate(1 - 30fps) |                      |
| I Frame Interval      | 2 🗸                  |
| Bit Rate Type         | CBR 🕶                |
| Bit Rate(200-8000kb)  | 6000                 |
|                       |                      |
|                       |                      |
|                       |                      |
|                       |                      |
|                       |                      |
|                       |                      |

2. Applied to all of the same device switch stream is set to open, click the Apply button will automatically set the current parameter to all devices with the same resolution parameters.

Refresh Apply

- Set to detect alarm.
- 1. Click the desired modification motion detection, motion detection alarm dialog pops up.
- 2. If the motion detection alarm, you must set the arming time and detection area.

# **5** Live video

Input the username and password, click login. Enter the live video interface, which looks like Figure 5-1.

#### Figure 5-1 Live video interface

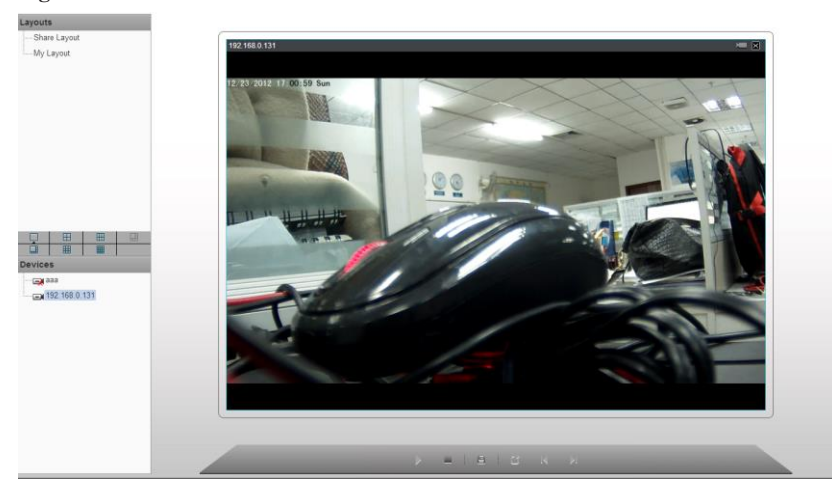

In the live video interface, you can select the camera from the left list to the live video channel to do the below operates:

- Live video
- Alarm log tracking
- Monitor the recording status
- PTZ Control
- Audio monitor
- Full screen automatically
- Video mark
- Sensor configuration

#### Decoding ability

This system decoding ability is 6 channels D1 or 1 channel 720p or 1 channel 1080p. If it is over loaded, then it will print out"Decoding ability not enough" on the screen showing area.

#### Intelligent adaptive mechanism of stream frame rates

This system provides the intelligent adaptive mechanism of stream frame rates.

When you are selecting the camera to watch the live video, the system will select the suitable stream according to system's own decoding ability and live video windows. Always make the system working with best performance.

If you need to change the streams manually, you need right click the screen to call the menu, then we will be able to see all the available streams in current camera. And after we switched the streams, by the bottom line of the live video window we will see the stream information.

Live video interface introduction as Figure 5-1.

#### Table 5-1 Live video interface introduction

| Items | Name                     | Content                                                                                                    |  |  |
|-------|--------------------------|----------------------------------------------------------------------------------------------------|--|--|
| 1     | Top menu                 | Click Live video, Recording playback, Alarm search and<br>Quick setup to enter the responding interface.<br>Click icon to check the HDD information.<br>Click icon to enter the recording backup interface.<br>Click icon to lock the interface.                                                                                                    |  |  |
| 2     | Channel<br>Layout        | When you are watching the live video, we can select the 1<br>screen, you can select 1 display, four display, six display<br>layout and other layout mode. After we selected the layout<br>mode, we can move the camera from the left list to the<br>layout screen, then click save button to save the layout.<br>There exist two option"Shared layout" "May layout", this<br>system also support  "Wheel guard" mode, we can<br>configure the wheel guard mode in system management and<br>live video layout. |  |  |
| 3     | Camera<br>List           | In the camera list it listed all the cameras in the system.<br>means normal, is means offline, in means<br>unverified.(username or password is not correct)                                                                                                    |  |  |
| 4     | Alarm<br>informatio<br>n | In this area will display the alarm information include<br>motion detection and I/O input alarm. This information area<br>will only display recently latest 20 alarm information. Click<br>to clear the information.                                                                                                    |  |  |
| 5     | Bottom<br>menu           | Click . click and clicon, we can try to hide or                                                                                                    |  |  |

| Items | Name          | Content                                                                                                    |  |
|-------|---------------|----------------------------------------------------------------------------------------------------|--|
|       |               | <ul> <li>display the layout list, alarm list and alarm information.</li> <li>Play live video button.</li> <li>Close live video button.</li> <li>Mark tag button, you can mark the tag during the live video, it will helps to track the video fragment in recording playback.</li> <li>Click this button will call stream Information Stretch , we can select which one want to display according to the requirement.</li> <li>PTZ menu button, click will call the PTZ control menu.</li> </ul> |  |
| 6     | Live<br>video | Display the live video, and configure the sensor settings.<br>If you need to change the streams manually, we can right<br>click the menu, it will list out all the streams which is<br>available for current device. After we selected one of them,<br>it will also display the stream information at the bottom<br>side.                                                                                                    |  |

#### Full screen automatically

Click button, it will be available to choose whether enable the full screen function, also the time delay for full screen showing. When this function is enabled, if we didn't do any actions during the delay time period, then it will go to the full screen mode immediately. When it is in full screen mode, after you moved the mice to the

bottom line it will give out the tool bar, click the icon **in** tool bar we can exit the

full screen mode. Then you click 🛄 can go to the full screen mode manually again.

#### PTZ control

Click button, call the PTZ control menu, as Figure 5-2 showing. In this interface you can adjust pan, zoom, preset, trajectory, scanning, infrared light, north, timer settings etc.

#### Figure 5-2 PTZ Control menu

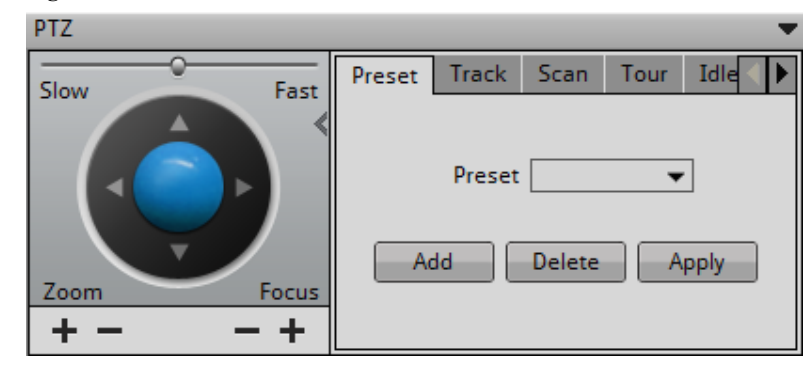

# 

PTZ Control menu only can be cooperate with IPS Dome and Ext PTZ platform.

Click dutton to close the PTZ configuration menu.

Click 📕 button to exit the PTZ control menu.

#### Live video fast operation

Right lick mice to call Figure 5-3 interface, call the menu "Showing title, Showing stream info, Enable audio, Stream switch, Sensor configuration etc."

#### Figure 5-3 Live video monitor menu

Show Title
 Show Stream Information
 Sensor Configuration
 Stream
 Start Audio

# **b** Playback

# 6.1 Recording playback

Recording playback will play back the video which is recorded in local HD. Like Figure 6-1 showing.

#### Figure 6-1 Local playback

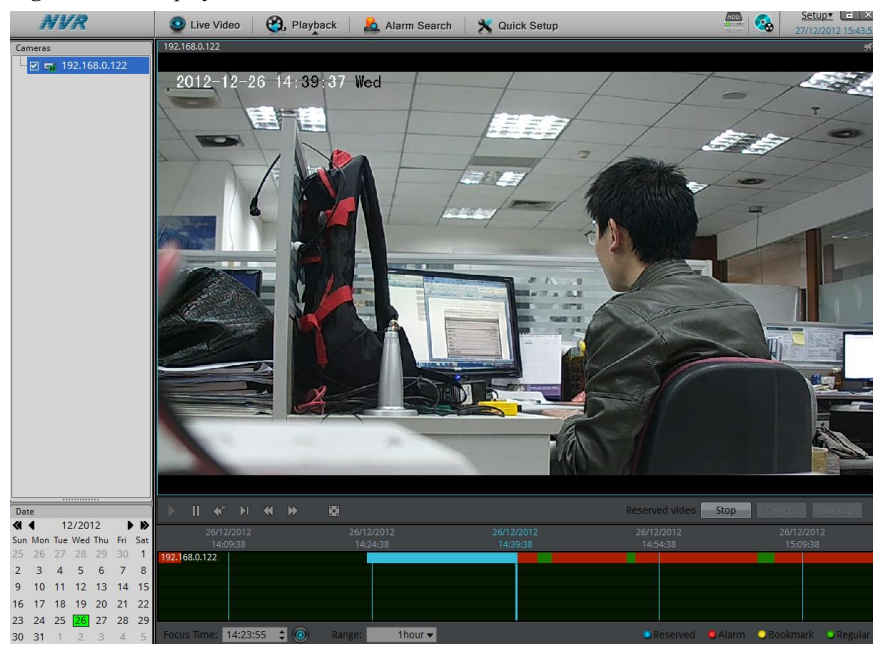

#### Playback operations steps.

**Step 1** Choose the camera which you want to playback.

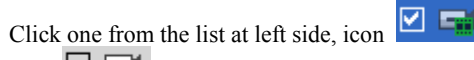

means this camera has been selected.

icon icon means camera has not been selected.

Step 2 . Date selection.

You can select the date period at the calendar. Click icon **I**, **b** to switch month, means this day have recording files, otherwise there is none recording in that day.

#### Step 3 Recording show.

After selected the device and date, at the bottom area of the live video area it will display the recording status. The scale on the time axis showing the recording time period, blue marked means the current playback video time. The playback video will be displayed above the time axis, blue marked means retain video, red marked means alarm video, yellow means label video, green means normal video.

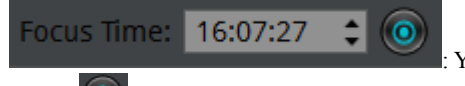

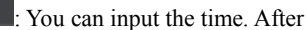

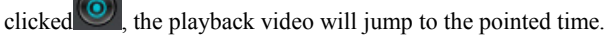

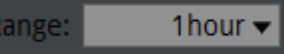

After the time zone, you can select the time interval: 15 minutes, 30 minutes, 1 hour, 4 hours, 8 hours, 12 hours, 1 day.

When 1 hour is selected, then the time period between two blue tagging means 1 hour.

#### Step 4 Playing Playback

After selected the camera and date, you can start playing playback, click with button to start play.

#### Figure 6-2 Control tool bar

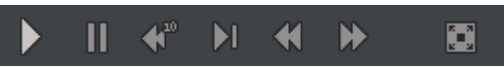

From left to right are: Play, Pause, rewind 10 seconds, single frame playing, rewind, fast forward and full screen button.

# 

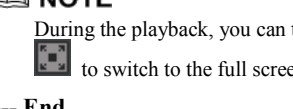

During the playback, you can try to move the mice to control the playback processes, click to switch to the full screen mode.

---- End

# 6.2 Recording backup

**Step 1** Configure the backup path.

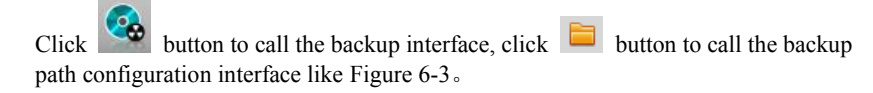

#### Figure 6-3 Backup path browser

| 🔒 Backup T       | asks            |        |       | X                 |
|------------------|-----------------|--------|-------|-------------------|
| Backup Pa        | th              | /      |       | Choose a path. 盲  |
| Record File Size |                 |        |       | 256M 🗸            |
| Auto-Creat       | e Sub-Directory |        |       | Camera IP Based 🔻 |
| Mergering        | Record Clips    |        |       | OFF               |
| Copying          | History         |        |       |                   |
| Status           | Percent         | Camera | Time  | Path              |
|                  |                 |        |       |                   |
| 12 1 12          |                 |        | Etar  | Etan Dalata       |
|                  |                 |        | Stdri | Stop Delete       |

In the backup path, it is displaying the current backup path, if it is none, then you need to select one, in the below list it is showing all the available storage path. This NVR support two kinds of the storage method: Network storage device (NAS) and USB storage device (U disk or Removable HDD).

- Network storage device
- 1. Double click the Add network disc, or right click the menu to call the Add network disc interface. Like Figure  $6-4_{\circ}$

Figure 6-4 Add network disc

| 🔁 Add Network Disk | ×     |
|--------------------|-------|
| IP Address         |       |
| Path               | empty |
| Accounts           | empty |
| Password           | empty |
|                    | Add   |

- 2. Input the IP address, path, account and password, click Add button.
- 3. Check the network disc status. The status list: OK, connect fail, unavailable. Only when status is OK it means the network disc can be used for backup normally..

- 4. Double click go into the network disc path list, select the backup path, click ok button save and exit.
- USB Storage device
- 1. Insert U disk or removable HDD to the USB interface.
- 2. NVR will detect the USB storage device automatically, after detected successfully, it will showing USB storage device.
- 3. Right click menu to select unmounts or formatting options on the U disk.
- 4. Double click into the USB storage device path list, select the backup path, click OK button and exit.
- Step 2 Configure the backup file options.
  - Backup file large size, we can define the maximum size of individual file.
  - Create the subdirectories, can be specified create the directories based on the network cameras IP or ID.
  - Whether to combine video clip, you can specify whether to make two discontinuous video merged into one file.

#### Step 3 Select backup recording

Method one: We can select the recording and backup during the playback processes. Recording backup control bar as Figure 6-5 showing:

#### Figure 6-5 Recording backup control bar

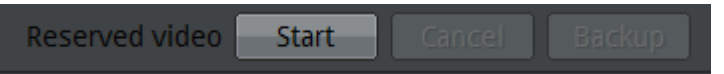

- 1. Click the Start button to start selecting the recording segment.
- 2. Select the recorded files, keep pressing mice left button move to left or right side to high light the files which you want to make the backup.
- 3. .Click Stop button to stop the selection. (You can also click cancel button to cancel the current selected video segment.)

Click backup to start the recorded files backup.

Method two: In alarm searching, when we are playing the playback alarm triggered video, we can click backup to make the backup files.

Step 4 View backup file progress

You can check the backup status in backup interface,  $\clubsuit$  means backup is in processing, O means wait for backup,  $\blacksquare$  means backup stopped,  $\times$  means backup failed,  $\checkmark$  means backup finished.

Step 5 Backup file searching

Enter the backup directory folder, you can check all the backup files like Enter the backup path folder to check the backup files. Like Figure 6-6.

#### Figure 6-6 File search

| 🖉 🕫 🕌 > 计算机 > Software (D;) > 192.168.0.139 🔹 🤧 建汞 192.168.0.1 |                                            |                  |       |            |          |
|----------------------------------------------------------------|--------------------------------------------|------------------|-------|------------|----------|
| 组织▼ □打开▼ 全部播放 新建文件                                             | ŧ                                          |                  |       |            |          |
| ☆ 收藏夹                                                          | 名称                                         | 日期               | 类型    | 大小         | 长度       |
| 🚺 下載                                                           | 1-888888-192.168.0.139-1-20101110091636.ts | 2010/11/10 14:38 | TS 文件 | 537,421 KB | 00:49:49 |
| 🛄 桌面                                                           | 2-888888-192.168.0.139-1-20101110104142.ts | 2010/11/10 14:38 | TS 文件 | 400,238 KB | 00:32:57 |

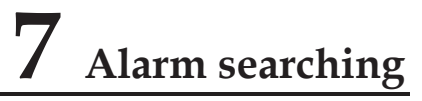

In alarm searching interface we can search the alarm recording.

#### **Operation steps**

- Step 1
   Click
   Alarm Search

   Figure 7-1 showing.
   button enter into the alarm management interface like
- Step 2 You can select the camera which you want to search the alarm information from left list.
  - Means this camera have alarm information.
- **Step 3** We can select the alarm type at the Type drop-down menu.

#### Figure 7-1 Alarm searching interface.

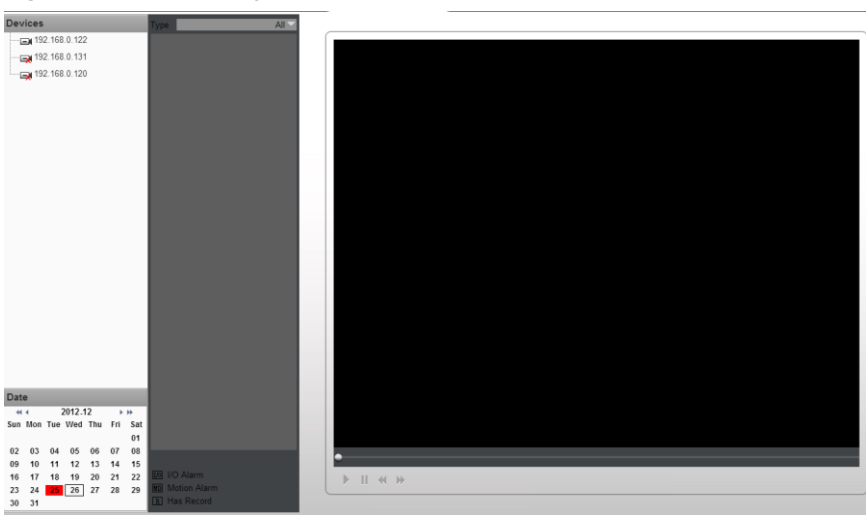

Step 4 Date selections.

You can choose the date period which you want to search in the calendar area.

Click  $\blacksquare$ ,  $\blacktriangleright$  to switch the month, click  $\blacksquare$ ,  $\triangleright$  to switch month.  $\blacksquare$  Means the date which has been selected. If it is red color then it means in that day it have the alarm trigger recording.

Step 5 Recording show.

After we selected the device and date, we can try to play the alarm recording files below type area.

**Step 6** Alarm triggers recording play.

Select the alarm trigger recording files, click button to start playing.

Step 7 Alarm recording backup

Select the recorded files and click backup button to make backup files.

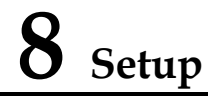

Setup includes NVR setup and camera setup. NVR setup for NVR configure and camera setup for cameras configure.

# 8.1 NVR setup

Click **NVR setup** in upper right to inter the NVR configure interface show in Figure 8-1.

#### Figure 8-1 NVR setup

| NVR Setup                                | 空 Device Info     |                   |
|------------------------------------------|-------------------|-------------------|
| Device Information     Device Management |                   |                   |
| - Pretwork                               | Device ID         | FB2024            |
| CMS Register Info                        | Device Name       |                   |
| Date and time                            | Device maine      |                   |
| B → Second<br>B → Secounts               | Device Type       | NVR               |
| System Warning                           | Manufacturer ID   | 001               |
|                                          | Manufacturer Name | Sunell            |
|                                          | Hardware Version  | V500_1            |
|                                          | Software Version  | v1.0_build0080017 |
|                                          | Channel Qty       | 16                |
|                                          | Disk Qty          | 4                 |
|                                          |                   | Refres            |

## 8.1.1 Device information

When inter NVR setup interface, we can see the system information show in Figure 8-1 .

Device information includes:

- Device ID
- Device Name
- Manufacturer ID
- Manufacturer Name

- Hardware Version
- Channel Qty
- Disk Qty

# 🛄 ΝΟΤΕ

- Only Device Name can be edit, other parameters can't be edit.
- When device update the device info will auto update as well and will keep same step with the software version.

# 8.1.2 Device Management

User and search, add, delete cameras through device management.

#### Select NVR setup->Device Management,

Enter the camera management interface, like Figure 8-2 showing; it will list all the cameras which has been connected with NVR, and also some basic information of them.

#### Figure 8-2 Device Management interface

| Camera Search                   |           |                     |                    |       |  |
|---------------------------------|-----------|---------------------|--------------------|-------|--|
|                                 |           |                     |                    |       |  |
| IR Address Segment Add          | Add       | Accounts for Camera | 🔒 🚨 📗              |       |  |
| in Fider 655 Segments and       |           | User Name           | Password           |       |  |
|                                 |           | admin               | admin              |       |  |
| Manual Add                      | Add       | testnvr             | Admin123           | - 11  |  |
|                                 | )         | Ladmin              | 22266              |       |  |
| Search Results Show Managed Cam | heras     |                     |                    |       |  |
| IP Address Name                 | User Name | Password            | Authorizing failed |       |  |
| 192.168.241.203                 | testnur   | Admin123            | Authorizing succee | d E   |  |
| 192.168.8.124                   | Caberrer  | , anning s          | Authorizing failed | u III |  |
| 192.168.66.18                   |           |                     | Authorizing failed | _     |  |
| 192.168.77.156                  |           |                     | Authorizing failed | - 8   |  |
| 192.168.66.17                   |           |                     | Authorizing failed | _     |  |
| 192.168.66.30                   |           |                     | Authorizing failed | - 11  |  |
| 192.168.51.105                  |           |                     | Authorizing failed |       |  |
| 192.168.10.55                   |           |                     | Authorizing failed | _ 11  |  |
| 192.168.22.8                    |           |                     | Authorizing failed | - 11  |  |
| 192.168.88.173                  |           |                     | Authorizing failed | - 11  |  |
| 192.168.5.121                   |           |                     | Authorizing failed | - 11  |  |
| 192.168.51.175                  |           |                     | Authorizing failed |       |  |
|                                 |           |                     |                    | ⇒     |  |

#### Search and add cameras.

The steps of search and add cameras like below:

- **Step 1** Click the add button to call the camera searching interface like Figure 8-2.
- Step 2 Add the cameras according to the IP segment or something specific.
  - Add IP address
  - 1. Click Add button in IP address, to call the IP adding interface as Figure 8-3.

#### Figure 8-3 Add IP section.

| Ad  | d IP Segment  |             |        | ×           |
|-----|---------------|-------------|--------|-------------|
|     |               |             |        |             |
|     | Begin IP      | End IP      |        | Port        |
| - 1 | 192.168.0.120 | 192.168.0.1 | 50     | 30001       |
|     | Begin IP      | End IP      | Port   | 30001       |
|     |               |             | Add De | elete Apply |

- 2. Input the Begin IP address and End IP address and Port number.
- 3. Click Apply to finish the operation.
- 4. This system will search the IP cameras in such an IP segment automatically, and display the searching result below.
- Add manually
- 1. Click Add button, to call the add cameras interface like Figure 8-4 showing.

#### Figure 8-4 Add cameras manually

| Ad | d Device | ×         |
|----|----------|-----------|
|    | IP       |           |
|    | Port     | 30001     |
|    |          | OK Cancel |

- 2. Input the IP address and Port number.
- 3. Click OK button to finish the operation.
- 4. If such camera is available, then the adding result will display below.

## Step 3

Click

#### button to call the interface as Figure 8-5.

#### Figure 8-5 Add camera management

| 8           | U           |            |        |               |             |
|-------------|-------------|------------|--------|---------------|-------------|
| New Devices |             | _          | Manage | d Devices     |             |
| Device IP   | Device Name |            |        | Device IP     | Device Name |
|             |             |            | 1      | 192.168.0.122 |             |
|             |             |            | 2      | 192.168.0.131 |             |
|             |             |            | 3      | 192,168,0,120 |             |
|             |             |            |        |               |             |
|             |             |            |        |               |             |
|             |             |            |        |               |             |
|             |             |            |        |               |             |
|             |             |            |        |               |             |
|             |             |            |        |               |             |
|             |             |            |        |               |             |
|             |             |            |        |               |             |
|             |             | <b>~</b> ~ |        |               |             |
|             |             |            |        |               |             |
|             |             |            |        |               |             |
|             |             |            |        |               |             |
|             |             |            |        |               |             |
|             |             |            |        |               |             |
|             |             |            |        |               |             |
|             |             |            |        |               |             |
|             |             |            |        |               |             |
|             |             |            |        |               |             |
|             |             |            |        |               |             |
|             |             |            |        |               |             |
|             |             |            |        |               |             |
| Select All  |             |            | Sele   | ect All       |             |
|             |             |            |        |               |             |
|             |             |            |        |               |             |
|             |             |            |        |               | С           |
|             |             |            |        |               |             |
|             |             |            |        |               |             |
|             |             |            |        |               |             |
|             |             |            |        |               |             |

**Step 4** Select the cameras which you want to add from the left part list click finish the operation. Click.

To cancel the adding operation.

Click OK button to finish the operation.

#### 8.1.3 System alarming

**Select Setup>System warning> system warning** Enter the system warning like Figure 8-6 showing.

#### Figure 8-6 System warning information.

| NVR Setup              | 🖻 Alarm Search |                     |
|------------------------|----------------|---------------------|
| - E Device Information |                |                     |
| - management           |                |                     |
|                        | Warning Type   | ALL -               |
| - 🕞 CMS Register Info  | Begin Time     | 17/10/2010 10 10 20 |
| - Eive Video Layout    |                | 1//12/2012 18:43:21 |
| 🔐 Date and time        | End Time       | 19/12/2012 18:43:24 |
| 😑 – 🛶 Record           |                | Q.                  |
| - Accounts             |                |                     |
| A System Warning       |                |                     |
| A Cystem manning       |                |                     |
|                        |                |                     |
|                        |                |                     |
|                        |                |                     |
|                        |                |                     |
|                        |                |                     |
|                        |                |                     |
|                        |                |                     |
|                        |                |                     |
|                        |                |                     |
|                        |                |                     |
|                        |                |                     |
|                        |                |                     |
|                        |                |                     |
|                        |                |                     |

#### Warning information searching steps.

- Step 1 Select the warning type (Disk Alarm, Record Alarm, All).
- Step 2 Input searching Begin Time and End Time.
- Step 3 Click searching button, then the searching result will be displayed below. ---- End

## 8.1.4 Network

You can check the Camera DHCP IP address, configure IP address, subnet mask, gateway address, First NDS, backup NDS.

# $\triangle$ caution

If set the camera in LAN network, please don't let any cameras' IP address conflict with other computers.

#### **Operates steps**

Step 1 choose configure > system configure > network

Enter the network configuration interface like Figure 8-7 showing.

>>> to

#### Figure 8-7 Network interface

| NVR Setup            | 🚖 Network            |                         |
|----------------------|----------------------|-------------------------|
|                      |                      |                         |
| Device Management    | A lateration         |                         |
| Network              | Network              | LANI V                  |
| [] CMS Register Info |                      |                         |
| m Live Video Layout  | DHCP                 |                         |
| 🕎 Date and time      |                      |                         |
| 🕮 – 📸 Record         | DHCP IP              |                         |
|                      |                      |                         |
| System Warning       | Preferred DNS Server | 192.168.0.1             |
|                      | Alternate DNS Server | 192.168.0.2             |
|                      | Status               | Network Cable Unplugged |
|                      | Speed                | -                       |
|                      |                      | Refresh Apply           |

**Step 2** Configure the network parameters, reference the Table 8-1.

| Table 8-1 Netv | work parameters |
|----------------|-----------------|
|----------------|-----------------|

| Items                                  | Introduction                                                                  | How to configure                                                                                                    |
|----------------------------------------|-------------------------------------------------------------------------------|----------------------------------------------------------------------------------------------------|
| Get IP<br>address<br>automatic<br>ally | It will get the IP address from DHCP server automatically.                    | Switch DHCP to on by this button on the second second seco |
| IP<br>Address                          | Camera IP address, it can configure the IP address depends on real situation. | Default IP is 192.168.0.120                                                                                                    |
| Subnet<br>mask                         | Configure the subnet mask                                                     | Default address is 255.255.255.0                                                                                                    |
| Gateway                                | Input if needed                                                               | Default is 192.168.0.1                                                                                                    |
| DNS                                    | Configure the DNS server address                                              | Default is 192.168.0.1                                                                                                    |

- **Step 3** Click to application
  - Call the Apply successfully; click OK to finish the network parameters configuration.
  - If pop up other windows, then please confirm the parameters are all correct and configure again.

## 8.1.5 Live video layout

You can configure the live video layout in order to call the live video quickly.

Live video layout can do below operations:

- Create new layout
- View current layout

• Edit current layout

#### Create New layout

The steps to create new layout below:

**Step 1** NVR Setup> Live Video Layout

Enter the live video layout like Figure 8-8.

#### Figure 8-8 Live video layout

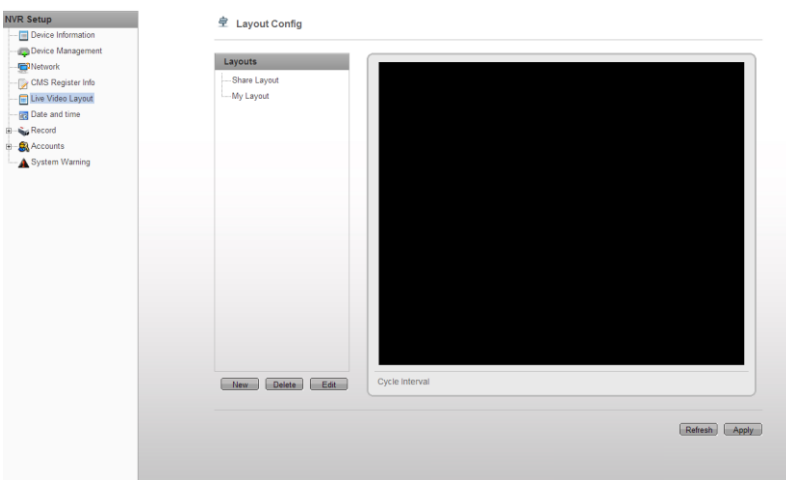

#### **Step 2** Click Net to call the new layout like Figure 8-9.

#### Figure 8-9 New layout

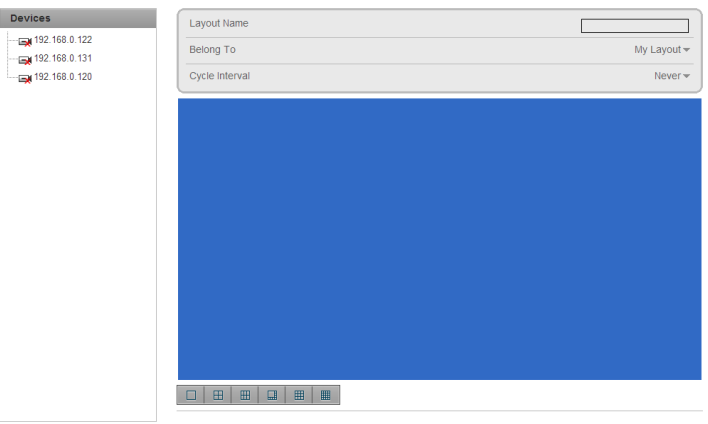

Clear Apply

- Step 3 Input the New layout name
- **Step 4** Configure the New layout position, you can select the Shared layout or my layout.

Shared layout means the layout for all the users.

May layout means the layout for current login user only.

Shared layout only can be created by authorized users.

- Configure to enable the wheel guard or not. Wheel guard time interval could be set as Step 5 5s. 10s. 30s. and 60s.
- **Step 6** Choose the screen split settings.

Ħ 

Ħ From left to right are single frame, 4 frames, 6 frames and 1+5 frames You can choose one of them

- **Step 7** Use the Mic left click to select the camera from the list and move to the live video layout.
- **Step 8** Click "Apply" to finish and save the configuration. If it call the window to warn you the name can't be none, then please input the layout name.

---- End

# 8.1.6 Recording

You can configure the Recording by Schedule, Alarm recording, recording quality, and Recording Policy.

Step 1 Choose Setup> Record> Record Policy.

Enter the Record Policy like Figure 8-10.

#### Figure 8-10 Record Policy

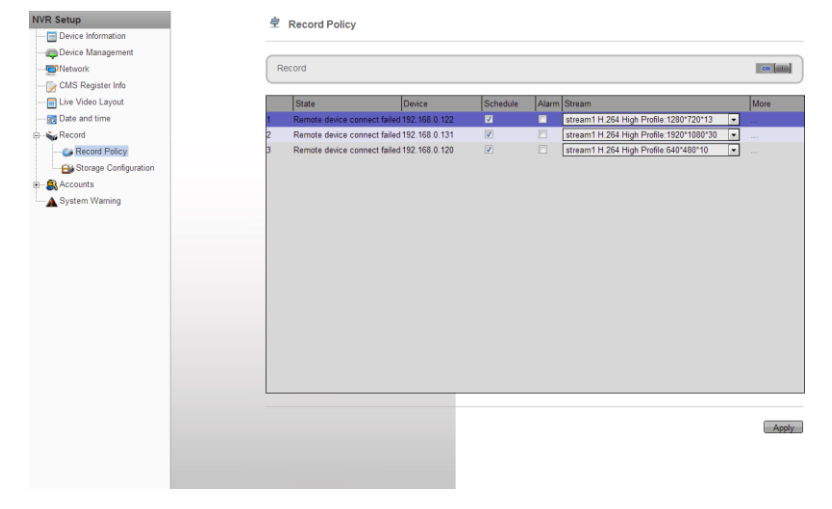

- **Step 3** Please select " $\sqrt{}$ " on the cameras which you want to record, and also select the corresponding streams parameters.
- Step 4 Click to More

Call the record policy configuration interface like Figure 8-11.

Figure 8-11 Record Policy Configuration

#### Figure 8-11 Schedule record configuration interface.

| vveek    | 🗖 Sunday 🗖 Monday | Tuesday | Wednesday | Thursday | 🗖 Friday | 🔲 Saturday | ALL   |
|----------|-------------------|---------|-----------|----------|----------|------------|-------|
| Begin Ti | me                |         |           |          |          |            | ~     |
| End Tim  | е                 |         |           |          |          |            | *     |
|          |                   |         |           |          |          | Delete     | Add   |
|          | Week              | Beg     | jin Time  |          | End Time |            |       |
|          |                   |         |           |          |          |            |       |
|          |                   |         |           |          |          |            |       |
|          |                   |         |           |          |          |            |       |
|          |                   |         |           |          |          |            |       |
|          |                   |         |           |          |          |            |       |
|          |                   |         |           |          |          |            |       |
|          |                   |         |           |          |          |            |       |
| 1.7.7    |                   |         |           |          |          |            |       |
| ALL      | _                 | _       | _         |          |          | _          |       |
| ALL      | -                 |         | -         |          |          | Cancel     | Apply |
| ALL      |                   |         | -         | -        |          | Cancel     | Apply |
| ALL      |                   | i       | ċ         |          |          | Cancel     | Apply |

#### Step 5 Configure Record Policy

Configure 7\*24H and Record by Schedule two policies.

If select record by schedule, we need to configure the schedule plan. Steps as below

- 1. Click enter into the schedule record configure interface, like Figure 8-12.
- 2. Configure the schedule for recording.
- 3. Click Apply to save.

#### Figure 8-12 Schedule record configuration

| KC Schedi | ule Time Co | nfiguration |       |       |         |       |          |         |
|-----------|-------------|-------------|-------|-------|---------|-------|----------|---------|
| Week      | 🖂 Sun       | 🗹 Mon       | 🖂 Tue | 🖂 Wed | 🗹 Thu   | 🖂 Fri | 🖂 Sat    | II All  |
| Begin Tin | ne          |             |       |       |         |       |          | 00:00 🗸 |
| End Time  | 2           |             |       |       |         |       |          | 24:00 🗸 |
|           |             |             |       |       |         |       | Add      | Delete  |
| ID        |             | Week        |       | Beg   | in Time |       | End Time |         |
| □ 1       |             | Sunday      | r     | 00:0  | )0      |       | 24:00    |         |
| □ 2       |             | Monda       | у     | 00:0  | 0       |       | 24:00    |         |
| □ 3       |             | Tuesda      | У     | 00:0  | 0       |       | 24:00    |         |
| □ 4       |             | Wedne       | sday  | 00:0  | 0       |       | 24:00    |         |
| □ 5       |             | Thursd      | ay    | 00:0  | 00      |       | 24:00    |         |
| □ 6       |             | Friday      |       | 00:0  | 0       |       | 24:00    |         |
| 07        |             | Saturda     | ay    | 00:0  | 0       |       | 24:00    |         |
|           |             |             |       |       |         |       |          |         |
|           |             |             |       |       |         |       |          |         |
|           |             |             |       |       |         |       | Ok       | Cancel  |

#### Step 6 Whether to enable the alarm record

- If not want to enable the alarm record, then just set the button to OFF.
- If want to enable the alarm record, then set the button to ON.

#### **Step 7** Whether to enable the audio

| ĺ | Record Audio                                                                                                    | OFF                       |
|---|----------------------------------------------------------------------------------------------------|---------------------------|
| l | Disk Group                                                                                                    | 1 👻                       |
| l | Record Rule                                                                                                    | Circle store while full 🔻 |
| l | Stream ID                                                                                                    | stream1 🔻                 |
| l | Video Encode TypeH 264 High ProfileAudio Encode TypeG711UResolution1280*720<br>Erame Data/fre113fol Erame Interval28it Data Tune: CRDRit Data/kbox%000/utality5 |                           |

#### Step 8 Configure the Storage Policy

Storage Policy you can select:

- When HDD is full, record cycle.
- Retention day time.
- Step 9 Configure the HDD disk group.

There will be 2 HDD disk groups. We can set the recording to be recorded into two different HDD disk groups.

- Step 10 Configure the record streams bit rates.
- Step 11 Click Apply to save the configurations and exit the record policy interface.
  - ---- End

# 8.1.7 Storage policy

In storage policy interface, you can do the following operates:

- Check the current HDD status.
- Check the HDD information details; include HDD capacity, free space.
- Unload and Format operates.

# 

Firstly using HDD need to format first otherwise the recording file cannot be written into the HDD.

Select System configuration>Record>Storage Configuration.

Enter the Storage Configuration, like Figure 8-13 showing.

#### Figure 8-13 Storage Configurations

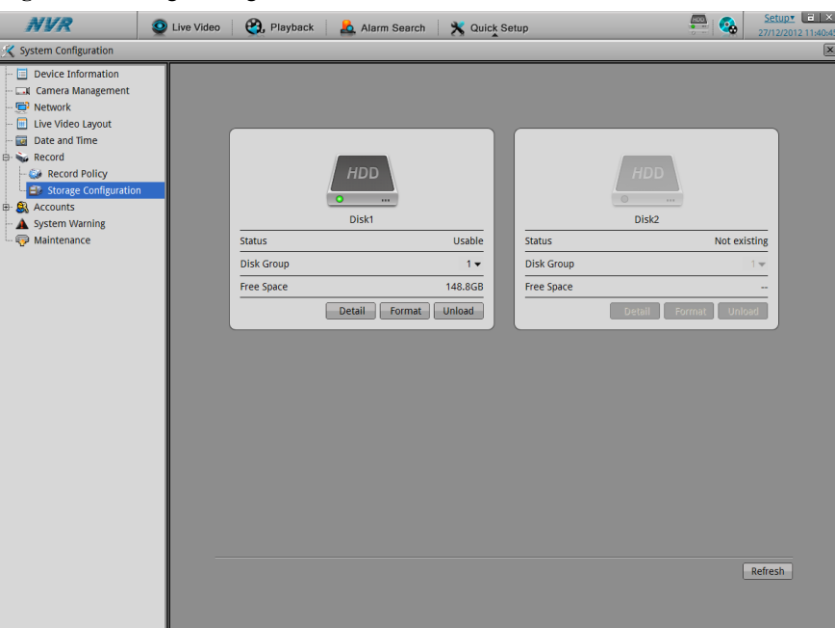

# 

To protect the HDD, before you plug out the HDD, you have to unload the HDD firstly.

## 8.1.8 Account Management

#### Privilege group setting

- User's basic privilege includes:
- Live video
- Playback

- Backup
- Alarm search
- System Management
- Shutdown
- Record service
- Set shared layout

#### Step 1 Accounts>Group

Enter the Group configuration interface, like Figure 8-14.

#### Figure 8-14 Group configuration interface

| NVR Qu                                                                                                    | ive Video 🛛 🛞 Playback        | 🧟 Alarm Search 🛛 🗙 Quick Setup                                                                                                    | Setup* 27/12/2012 11:46: |
|----------------------------------------------------------------------------------------------------|-------------------------------|----------------------------------------------------------------------------------------------------|--------------------------|
| K System Configuration                                                                                                    |                               |                                                                                                    |                          |
| System Configuration     System Configuration     Device Information     Cancer Management     Network     Live Video Layout     Date and Time     Record     Seconds     System Warning     Maintenance | ve Video (Roups<br>Administer | Alarm Search           Live Video           Pilyback           Backup           Alarm Search           System Management           Shutdown           Record Senice           Set Shared Layout |                          |
|                                                                                                    |                               |                                                                                                    | Refresh Apply            |
|                                                                                                    |                               |                                                                                                    |                          |

#### Step 2 Add and Delete Groups

- Add privilege group.
- 1. Click Add

Call the Add Group interface.

- 2. Input Group Name.
- 3. Click OK.

Finished adding, return to the original interface.

- 4. Select the groups which are added, and select the privileges which they can have.
- 5. Click Apply to finish the adding.
- Delete Privilege group.
- 1. Click Delete to call the Delete Privileges Group interface.

- 2. Click yes to return to the original interface.
- 3. Click Apply to finish the operation.

# 

System default privilege group is Administrators, which cannot be deleted and modified.

#### User setting

You can add and delete users, the users which have the privilege of system configuration can unlock the system which may be locked by serial login with incorrect password.

Step 1 System configuration>Account>User

Enter the user interface like Figure 8-15 showing.

#### Step 2 Add, Delete user.

- Add user
- 1. Click add to call the add user interface.
- 2. Input the user name.
- 3. Click OK button.

Finish the adding user, return to the previous interface.

#### Figure 8-15 User configurations

| NVR                                                                            | 🧕 Live Video 🛛 😋, Playback 🛛 🤱 Alarm : | Search 🗙 Quick Setup | <b>- -</b>    | Setup• 27/12/2012 11:58: |
|--------------------------------------------------------------------------------|----------------------------------------|----------------------|---------------|--------------------------|
| System Configuration  Device Information  Camera Management  Network  Universe |                                        |                      |               |                          |
| Date and Time                                                                  | admin                                  | User Name            |               | admin                    |
| Accounts                                                                       |                                        | Password             | Strength:Weak | •••••                    |
| System Warning                                                                 |                                        | Confirm              |               |                          |
| i Maintenance                                                                  |                                        | Group                | Adr           | ninister 👻               |
|                                                                                | Add Delete                             |                      |               | Jun                      |
|                                                                                |                                        |                      |               |                          |
|                                                                                |                                        |                      |               |                          |
|                                                                                |                                        |                      |               |                          |
|                                                                                |                                        |                      |               |                          |
|                                                                                |                                        |                      |               |                          |
|                                                                                |                                        |                      |               |                          |
|                                                                                |                                        |                      | Refresh       | Apply                    |
|                                                                                |                                        |                      |               |                          |
|                                                                                |                                        |                      |               |                          |

4. Configure the user password and privilege group.

- 5. Click Apply to finish the user adding configuration.
- Delete user.
- 1. Click delete to call the delete user interface.
- 2. Click yes to return the previous interface.
- 3. Click Apply to finish the user operates.

#### Unlock the locked user

When login to the system, if the user input the wrong password more than 3 times, then the system will lock the user, but only the administrator can unlock the users.

# 8.1.9 Date and Time Configuration

You can set the Date and Time and also the Date Time format of NVR.

Step 1 Setup>System Configuration>Date and Time,

Enter the date and time interface like Figure 8-16 showing.

#### Figure 8-16 Date and Time configuration

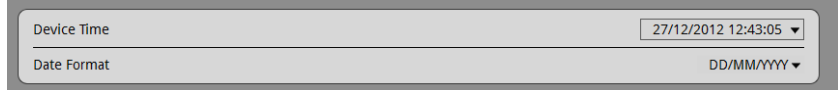

- Step 2 You can input the correct time.
- Step 3 Choose the date and time format which you want to use with.

---- End

# 8.2 Camera management

In the camera management interface we can configure the parameters of the cameras which have been added to the NVR.

They way how to configure the device from NVR and from WEB is same. Please reference the network cameras "IE Web browser interface Guide".

# 9 Web Browser Access NVR

NVR Web Server, built-in Flash technology supports IE, Chrome, Firefox, Safari and other popular browsers. Can be quickly be configured through the Web, live preview, video playback, alarm retrieval, NVR configuration, camera configuration and other operations.

# 9.1 Login

The NVR default IP address is: network port 1 is 192.168.0.120, network port 2: 192.168.1.120. You can use a Web browser to access the IP address in the address bar input device, such as: connection through the Ethernet port 1, enter: http://192.168.0.120

# $\triangle$ caution

- Web access, please confirm that the network is properly connected, and the network is unobstructed, and you use the correct IP address
- The system must have the flash player installed before main system can be used.

NVR Web login screen shows in Figure 9-1.

#### Figure 9-1 NVR Login interface

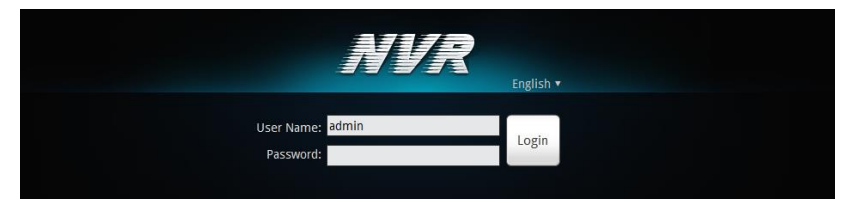

Enter a user name and password into the login screen to enter the main page User Name and Passwords both are **admin** 

Super user: admin, super user password: admin. User names and passwords are case-sensitive. Please modify the password after the first login. After three tries the user will be locked, and will no longer be able to continue to log in until the administrator can unlock the user, how to unlock Check Network Video Recorder User's Manual " management.

# 9.2 Operation Read

# 9.2.1 Player

NVR Web Video function needs Adobe Flash Player to support, If not install the Adobe Flash Player or the player version is too low then it can't play the Video show in Figure 9-2.

Figure 9-2 can't play video interface

Can't play live video

Click to download the latest version of Flash Player to play live video !

Please download and install the right Adobe Flash Player.

# 9.2.2 Video capability

NVR Web the max can support 4 users to access the Web and use the NVR at the same time, when online over 4 users a dialogue will be show as Figure 9-3.

#### Figure 9-3 Number of users exceed

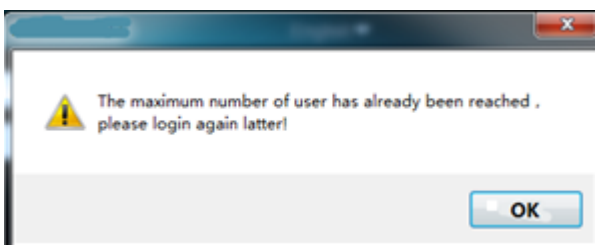

NVR Web only support 6 channel Live video and 1 channel playback for one user login (maximum ability), other users only support 1 channel Live video and 1 channel playback(minimum ability).

The first login user will be the maximum ability user. Other all are the minimum ability users .when the maximum ability user logout then the next user login in will be the maximum ability user.

X

So NVR Web will adjust Video ability according the user login .when user login the right and bottom will show a message as Figure 9-4.

#### Figure 9-4 User Video ability information interface

Online Users

admin 1 channel for live video, 1 channel for playback admin 16 channel for live video, 4 channel for playback admin 1 channel for live video, 1 channel for playback

Click the Online Users on the Web will enter the online users interface .from there we can see all online use's video ability show as Figure 9-5.

#### Figure 9-5 online users

| ideo Pla | yback Alarm S | earch Quick Setup | Online Users | Netw |
|----------|---------------|-------------------|--------------|------|
|----------|---------------|-------------------|--------------|------|

🚖 Online Users Info

|   | User Name | Video Ability                                     |  |
|---|-----------|---------------------------------------------------|--|
| I | admin     | 16 channel for live video, 4 channel for playback |  |
|   |           |                                                   |  |

Click Refresh can update the information.

If the maximum ability user logout, Online users interface changed and can be set .Show in Figure 9-6 then other users can set his video ability.

#### Figure 9-6 set user video ability

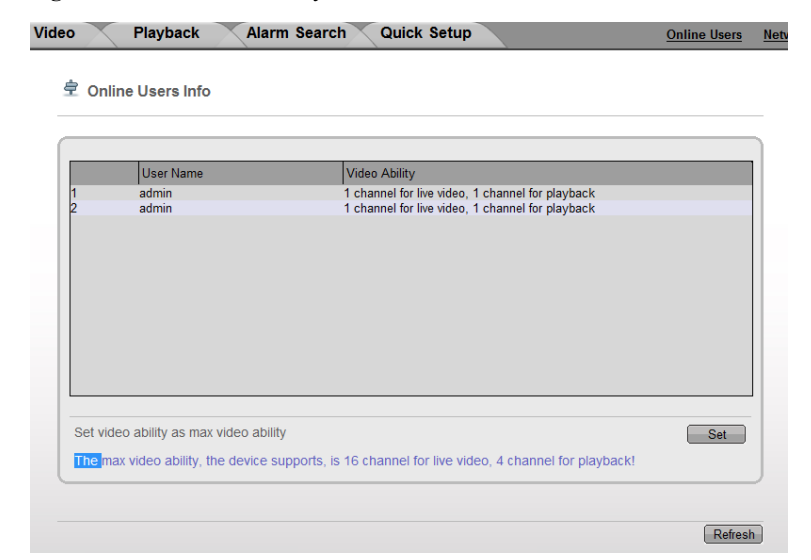

If other users set to be maximum ability the interface will back to Figure 9-6 and can't set the ability anymore. If setting failed a failed message will be display.

# 9.3 Live Video

After login the Web, we can see the live video by select the cameras show in Figure 9-7.

#### Figure 9-7 Live video

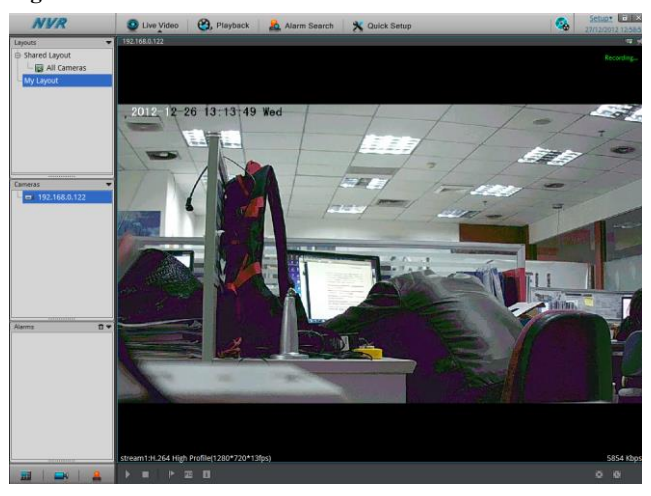

# 9.4 Playback

You can play back the video by Playback interface.

#### **Operation Steps**

- Step 1 Click Playback to enter the playback interface show in Figure 9-8.
- Step 2 Select the camera that need to playback.

Click the camera of list, Taimeans device was chosen, means device was not chosen.

#### Step 3 Select date.

Check the date on calendar  $\P$ , bchange month,  $\P$ , bchange year. Heat Means the date chosen. If the date with Green color means this day exist video recorded, or will not.

Step 4 Video play

After select the date then the video display area can play the video .Above File axis is Recording time, the middle blue time represents the current video playback time.

File axis display equipment video, red alarm video, green for normal video.

Step 5 Video play

When select the date and camera then we can playback the video, show in Figure 9-8 control bar button to begin play video.

• • • •

Play, Stop, Fast forward, Rewind

#### Figure 9-8 Playback

| NVR                         | 🧕 Live Video 🛛 🔮, P    | ayback 🛛 🤱 Alarm Sear | ch 🗙 Quick Setup |                      | Setup* = ×<br>27/12/2012 13:00:1 |
|-----------------------------|------------------------|-----------------------|------------------|----------------------|----------------------------------|
| Cameras                     | 192.168.0.122          |                       |                  |                      | *                                |
| L 🖸 🖬 192.168.0.122         |                        |                       |                  |                      |                                  |
|                             |                        |                       |                  |                      |                                  |
|                             |                        |                       |                  |                      |                                  |
|                             |                        |                       |                  |                      |                                  |
|                             |                        |                       |                  |                      |                                  |
|                             |                        |                       |                  |                      |                                  |
|                             |                        |                       |                  |                      |                                  |
|                             |                        |                       |                  |                      |                                  |
|                             |                        |                       |                  |                      |                                  |
|                             |                        |                       |                  |                      |                                  |
|                             |                        |                       |                  |                      |                                  |
|                             |                        |                       |                  |                      |                                  |
|                             |                        |                       |                  |                      |                                  |
|                             |                        |                       |                  |                      |                                  |
|                             |                        |                       |                  |                      |                                  |
|                             |                        |                       |                  |                      |                                  |
|                             |                        |                       |                  |                      |                                  |
|                             |                        |                       |                  |                      |                                  |
|                             |                        |                       |                  |                      |                                  |
|                             |                        |                       |                  |                      |                                  |
|                             |                        |                       |                  |                      |                                  |
|                             |                        |                       |                  |                      |                                  |
|                             |                        |                       |                  |                      |                                  |
|                             |                        |                       |                  |                      |                                  |
|                             |                        |                       |                  |                      |                                  |
|                             |                        | _                     |                  |                      |                                  |
| Date 12/2012                |                        |                       |                  | Reserved video Start |                                  |
| Sun Mon Tue Wed Thu Fri Sat |                        |                       |                  |                      |                                  |
| 25 26 27 28 29 30 <b>1</b>  | 12:24:04               | 12:39:04              | 12:54:04         | 13:09:04             | 13:24:04                         |
| 2 3 4 5 6 7 8               |                        |                       |                  |                      |                                  |
| 9 10 11 12 13 14 15         |                        |                       |                  |                      |                                  |
| 16 17 18 19 20 21 22        |                        |                       |                  |                      |                                  |
| 23 24 25 26 27 28 29        |                        |                       |                  |                      |                                  |
| <b>30 31</b> 1 2 3 4 5      | Focus Time: 12:54:02 💲 | Range: 1hour 🗸        |                  | Reserved QAlarm      | Bookmark ORegular                |

---- End

# 9.5 Alarm Search

Click the Alarm Search inter the alarm management interface show in Figure 9-9.

#### Figure 9-9 Alarm search

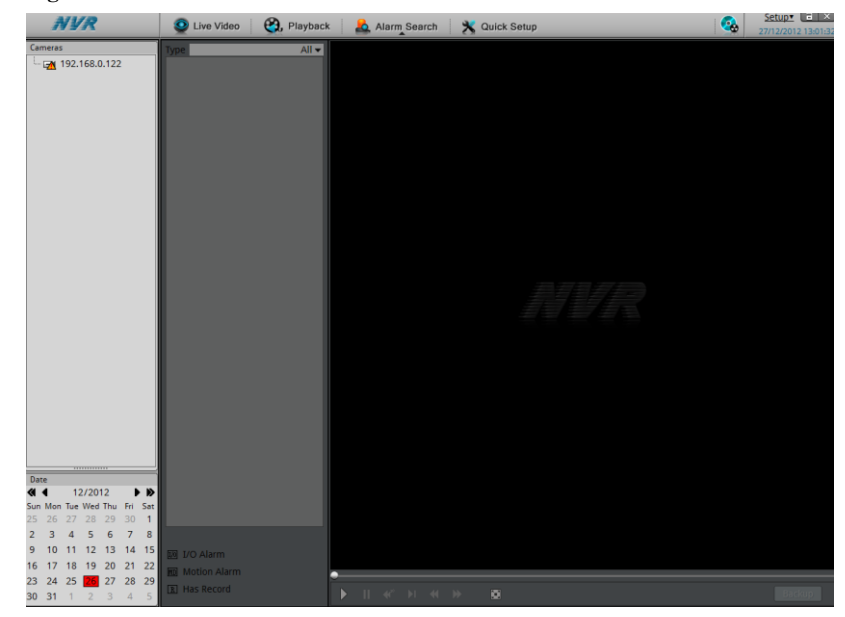

- **Step 1** Choose the device on the left that need to see the alarm information.
- **Step 2** Choose the alarm type by the bar Type.
- Step 3 Choose the date.

Check the date on calendar.  $\P$ , bchange month,  $\P$ , bchange year.  $\square$  Means the date chosen. If the date with Red color means this day exist Alarm video recorded, or will not.

Step 4 Video play.

After select the device and date, the alarm file will display below the Type. And click

to begin play video.

---- End

# 9.6 NVR setup

Click the NVR Setup on the Web enter the NVR configure interface show in Figure 9-10.

-54-

#### (Detail setting please refer to 8.1 NVR setup)

#### Figure 9-10 NVR setup interface

| NVR Setup            | 全 Device Info     |                   |
|----------------------|-------------------|-------------------|
| Device Management    |                   |                   |
|                      | Device ID         | FB2024            |
| Dr CMS Register Info |                   |                   |
| 📰 Live Video Layout  | Device Name       | robbie 🔀          |
| 🚾 Date and time      |                   | )                 |
| Record               | Device Type       | NVR               |
| System Warning       | Manufacturer ID   | 001               |
|                      | Manufacturer Name | Sunell            |
|                      |                   |                   |
|                      | Hardware Version  | V500_1            |
|                      | Software Version  | v1.0_build0080017 |
|                      | Channel Qty       | 16                |
|                      | Disk Ohr          |                   |
|                      |                   |                   |
|                      |                   | Refresh           |

# 9.7 Network Camera setup

Click the Network Camera Setup on the Web enter the camera configure interface shows in Figure 9-11.

#### Figure 9-11 camera configure interface

| Device List           | M. During Infe |
|-----------------------|----------------|
| - 🖼 222               | · Device Into  |
| EX 192.168.0.131      |                |
|                       |                |
|                       |                |
|                       |                |
|                       |                |
|                       |                |
| 192.168.0.131         |                |
| Device Information    |                |
| - @ Stream            |                |
| HardWare              |                |
| External Devices      |                |
| B Alarm Configuration |                |
| - DRecord             |                |
| - Privacy Masking     |                |
| ⊕                     |                |
| 🖲 🐨 🛃 Network Service |                |
| Device Maintenance    |                |
|                       |                |

Detail setting and operation please refer to <Web operationmanu>.

# **10** NVMS Access NVR

#### **Operation condition**

You have installed NVMS already. The NVMS client installation method please see "video network management system manual"

# 10.1 Start and Run

If you have installed NVMS please run it by this icon to the Login interface.

# 10.2 Login

When the Login interfaces, enter default user name: **admin.** Password: **admin** show in Figure 10-1.

#### Figure 10-1 Login interface

|                 | Network Vid        | eo Monitor System |  |
|-----------------|--------------------|-------------------|--|
| User Name:      |                    |                   |  |
| Password:       |                    |                   |  |
| Language: En    | glish              | •                 |  |
| IP Protocol: IP | _V4                | •                 |  |
| IP: 19          | 2.168.11.21        | <b>•</b>          |  |
|                 | Remember my pa     | ssword            |  |
|                 | Sign in automatica | ally              |  |

# 10.3 System main interface

After enter the correct user name and password: click Login to system main interface show in Figure 10-2.

#### Figure 10-2 main interface

|                                                                                                    |                                                                    | 8 - 0 ×                |
|----------------------------------------------------------------------------------------------------|--------------------------------------------------------------------|------------------------|
| Live Video                                                                                                    | 🚆 Playback 👔 Backup 🧏 Alarm Manager 🛛 🍯 Device Manager 💭 System Ma | naper 🛛 🔕 About        |
| Contectual<br>Contectual<br>Contec | No video                                                           | No video               |
|                                                                                                    | No video                                                           | No video               |
| No Call                                                                                                    |                                                                    | 12-27-2012<br>16:22:54 |

# 10.4 NVR management

After enter main interface, select Device manager->NVR management go to NVR configure interface.

# 10.4.1 Device Info

#### **Operation description**

NVR device info including:

- Device ID and Device Name
- Device Type, Manufacturer ID, Manufacturer Name
- Hardware Version and Software Version
- Camera Count and Disk Count

# 

- Only Device Name can be edit ,other parameters can't be edit
- When device update the device info will auto update as well and will keep same step with the software version.

#### **Operation Steps**

Step 1 select Device manager->NVR management->Device Info

The NVR information will show as Figure 10-3.

Figure 10-3 Device info interface

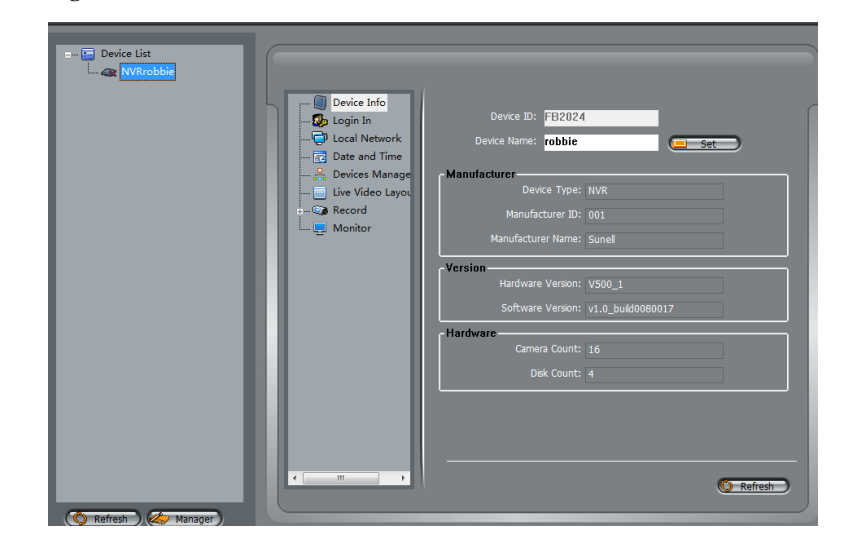

Step 2 Set device Name, Enter the name and click Set .if successfully message will promote. ---- End

# 10.4.2 Login in

Login in interface can change the default user name and password.

#### **Operation Steps**

Step 1 Select Device manager->NVR management->Login in enter the interface show in Figure 10-4..

#### Figure 10-4 Login interface

| Device Info<br>Login In<br>Device Manage<br>Devices Manage<br>Devices Manage<br>Record<br>Monitor | Login Setup<br>User Name: admin<br>Password: |
|---------------------------------------------------------------------------------------------------|----------------------------------------------|
| < Þ                                                                                               | (E Save                                      |

Step 2 Enter the user name and password, and click Save to exist.

---- End

## 10.4.3 Date and Time

Change the date and time of NVR

**Step 1** Select Device manager->NVR management->Date and time enter configure interface show in Figure 10-5.

#### Figure 10-5 date and time setting

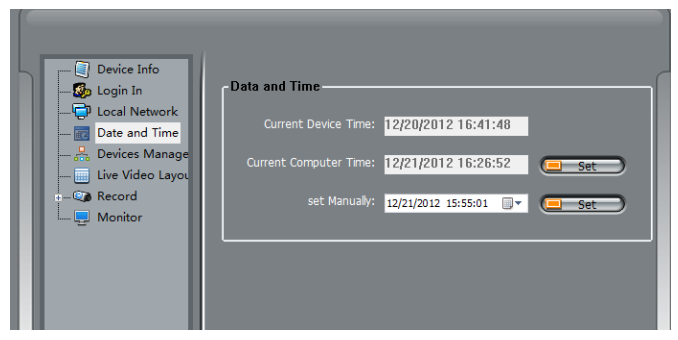

**Step 2** Change the NVR date and time

Click the Set button behind the Current Computer Time to sync the time from PC to device.

- Set the Computer current time to be NVR time.
- Set manually to change time.
- Click \_\_\_\_\_ button to call the date ActiveX.
- Set the date.
- Input the time after the date.
- ---- End

## **10.4.4 Device Management**

Add / Delete the IP cameras to NVR through the Device management.

**Step 1** Select Device manager->NVR management->Device management enter the device manager interface show in Figure 10-6.

#### Figure 10-6 device management

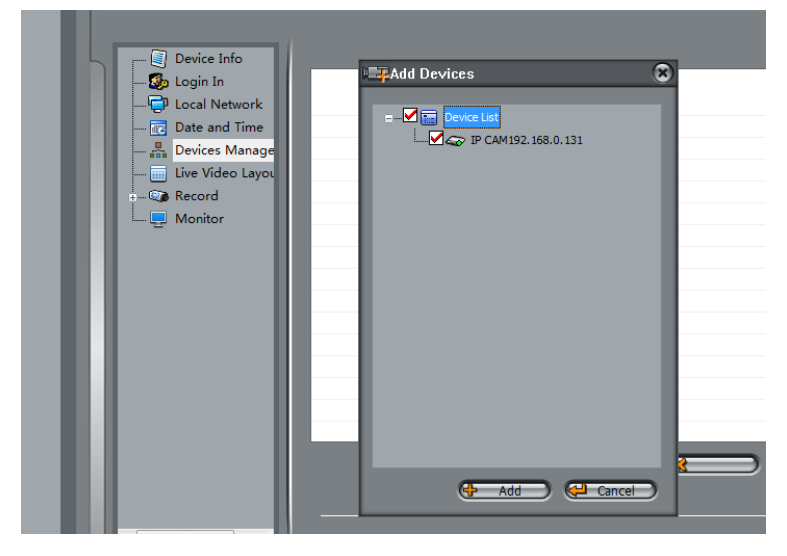

**Step 2** Select the cameras and click Add.

Call the adding device interface, like Figure 10-7 to add all the network cameras.

- Step 3 Select the cameras which you want to add into the NVR.
- Step 4 Click Add to call the added ok, click OK, add the device successfully and exit the interface.

# 

Select the devices which you want to delete, click delete then can delete the cameras which you added

**Step 5** Click Apply to call the "configure successfully interface", click OK to save the configuration.

Figure 10-7 Add device

| Devi | ice Maintena | nce             |        |                 |                |            |
|------|--------------|-----------------|--------|-----------------|----------------|------------|
| D    | Device Type  | IP Address      | Port   | Device Name     | Router Mapping | Router Add |
| 1    | IP CAM       | 192.168.0.120   | 30001  | aaa             | N              |            |
| 2    | IP Dome      | 64.33.157.203   | 30001  | ptz             | N              |            |
| 3    | IP CAM       | 192.168.9.245   | 30003  | Sunell          | N              |            |
| 4    | IP CAM       | 192.168.0.120   | 30001  |                 | N              |            |
| 5    | IP CAM       | 192.168.0.120   | 30001  |                 | N              |            |
| 6    | IP CAM       | 192.168.0.120   | 30001  |                 | N              |            |
| 7    | IP CAM       | 192.168.0.120   | 30001  |                 | N              |            |
| 8    | IP CAM       | 192.168.0.120   | 30001  |                 | N              |            |
| 9    | IP CAM       | 192.168.0.122   | 30001  |                 | N              |            |
| 10   | IP CAM       | 192.168.0.131   | 30001  |                 | N              |            |
|      |              | m               |        |                 |                |            |
| Sele | ct All       |                 |        |                 |                |            |
|      | Device Typ   | e: IP CAM       | •      | Device Nam      | e:             |            |
|      | Device 1     | IP:             |        | Control Por     | t: 30001       |            |
|      |              | Enable Router M | apping |                 |                |            |
|      | Router       | Addr:           |        | Control Mapping | Port: 30001    |            |
|      |              |                 |        | Delete )        |                | - Evit     |

---- End

## 10.4.5 NVR Record

NVR record can set the Record Policy and Record Storage.

#### **Record Policy**

Step 1 Select device manager->NVR management->Record->Record Policy enter the record policy interface show in Figure 10-8.

#### Figure 10-8 record policy

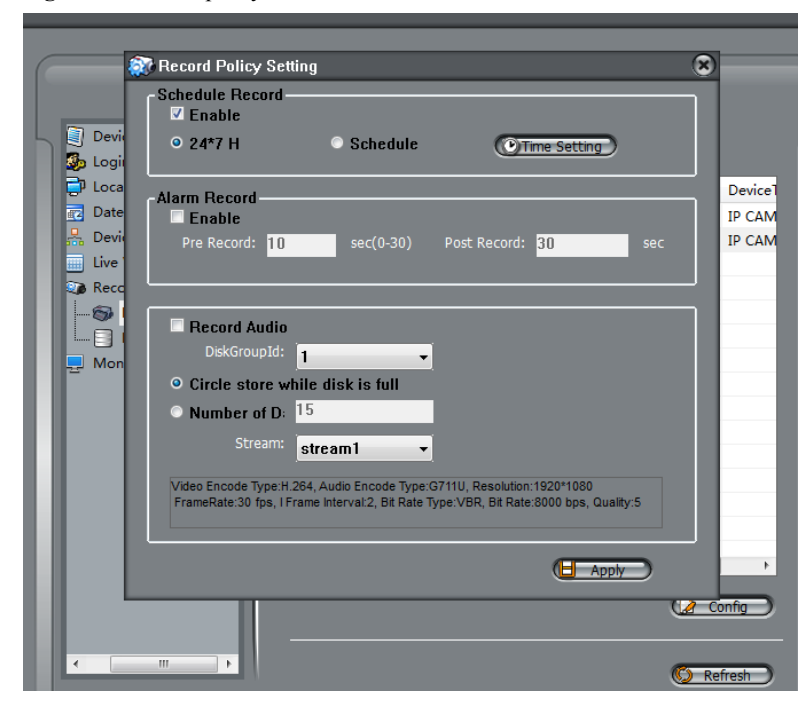

**Step 2** Select the device and click Configure.

After promote the Record Policy Setting then can set the Schedule record, Alarm Record, audio record etc.

- **Step 3** Set the policy which you need.
- Step 4 After you set the configuration click Apply to set.

---- End

#### **Record Storage**

**Step 1** Select device manager->NVR management->Record->Record Storage. Enter the record storage interface show in Figure 10-9.

#### Figure 10-9 Record Storage

| Device Info                          |          |          |         |         |              |
|--------------------------------------|----------|----------|---------|---------|--------------|
| Docal Network                        | DiskType | DiskName | DiskGro | Enable  | UsableSpace  |
| Date and Time                        | HardDisk | disk1    | 1       | Yes     | Use all disk |
| 🔒 Devices Management                 | HardDisk | disk2    | 1       | Yes     | Use all disk |
| Record Policy Record Storage Monitor |          |          |         |         |              |
|                                      | 4        | III      |         |         | Modify       |
| ۰ ( ا                                |          |          | G       | Refresh | Apply        |

**Step 2** Select the Hard Disk and click Modify enter the path setting interface show in Figure 10-10.

#### Figure 10-10 Hard Disk Setting

| 루 Hard Disk Setting |  |
|---------------------|--|
|                     |  |
| ✓ Enable            |  |
| DiskDir: disk1      |  |
| DiskGroupId: 1      |  |
| UsableSpace: 0 M    |  |
| Modify              |  |
|                     |  |
| FileSystem: ext3    |  |
| C DiskFormat        |  |
|                     |  |
|                     |  |

- Step 3 Select Enable.
- **Step 4** Select the DiskGroupID.
- **Step 5** Input the UsableSpace.
- Step 6 Click Modify to save the configuration and exit the interface.
- **Step 7** Select the file system.
- **Step 8** Click DiskFormat to format the disk. It will ask you all the information which has been saved in Disk will be cleared, if yes, then it will start to format.

---- End

### 10.4.6 NVR Monitor

NVR Bear panel has a VGA output and a HDMI output interface. Default NVR will output the VGA "VGA 1024×768". User can adjust it as: VGA 1024×768、VGA 1280×1024、VGA 1600×1200、HDMI 720P、HDMI 1080P show in Figure 10-11.

Figure 10-11 Monitor configure

| <ul> <li>Device Info</li> <li>Login In</li> <li>Local Network</li> <li>Date and Time</li> <li>Devices Management</li> <li>Live Video Layout</li> <li>Record</li> <li>Record Policy</li> <li>Record Storage</li> <li>Monitor</li> </ul> | Monitor Setting<br>Monitor ID:<br>Monitor Type: VGA 1024x/768<br>VGA 1284x/168<br>VGA 1284x/168<br>VGA 1280x1024<br>VGA 1600x1200<br>HDMI 7020p<br>HDMI 1080p |
|----------------------------------------------------------------------------------------------------|----------------------------------------------------------------------------------------------------|
|                                                                                                    | C Refresh Apply                                                                                                    |

After change the configuration, the NVR will restart automatically.

# **10.5 Playback**

NVMS can remote playback the NVR recording video.

# 10.5.1 Video Search and playback

In the main interface, click Playback enter the interface, and click the NVR

Icon<sup>"</sup> enter NVR Playback show in Figure 10-12.

#### Figure 10-12 Playback

| GURELL                                                                                             | atuve Video 🛛 🗮 Playback 🛛 👔 Backup 🧔 Alarm Manager                                                                                                    | 😰 – 🖝 🗴                                                                                                    |
|----------------------------------------------------------------------------------------------------|----------------------------------------------------------------------------------------------------|----------------------------------------------------------------------------------------------------|
|                                                                                                    | Apple 1                                                                                                    | 4)                                                                                                    |
| V Device List                                                                                      | No Record                                                                                                    | No Record                                                                                                    |
|                                                                                                    | c.)»                                                                                                    | ¢.                                                                                                    |
|                                                                                                    | No Resord                                                                                                    | No Record                                                                                                    |
|                                                                                                    | 01-01-70 01-01-70 01-01-70 01-01-70 01-01-70 01-01-70 01-01-70                                                                                                    | 1-70 01-01-70 01-01-70 01-01-70 01-01-70 01-01-70                                                                                                    |
|                                                                                                    |                                                                                                    |                                                                                                    |
| Start Time: 12/21/2012 15:54<br>End Time: 12/21/2012 15:54<br>End Time: 12/21/2012 15:54<br>Sourch | 0:0-173         0:0-173         0:0-173         0:0-173         0:0-173         0:0-173         0:0-173         0:0-173         0:0-173         0:0-173         0:0-173         0:0-173         0:0-173         0:0-173         0:0-173         0:0-173         0:0-173         0:0-173         0:0-173         0:0-173         0:0-173         0:0-173         0:0-173         0:0-173         0:0-173         0:0-173         0:0-173         0:0-173         0:0-173         0:0-173         0:0-173         0:0-173         0:0-173         0:0-173         0:0-173         0:0-173         0:0-173         0:0-173         0:0-173         0:0-173         0:0-173         0:0-173         0:0-173         0:0-173         0:0-173         0:0-173         0:0-173         0:0-173         0:0-173         0:0-173         0:0-173         0:0-173         0:0-173         0:0-173         0:0-173         0:0-173         0:0-173         0:0-173         0:0-173         0:0-173         0:0-173         0:0-173         0:0-173         0:0-173         0:0-173         0:0-173         0:0-173         0:0-173         0:0-173         0:0-173         0:0-173         0:0-173         0:0-173         0:0-173         0:0-173         0:0-173         0:0-173         0:0-173         0:0-173         0:0-173         0:0-174 <t< th=""><th>519176 0143-78 0143-77 0143-77 0143-77 0143-77 0143-78 0143-73 0143-73</th></t<> | 519176 0143-78 0143-77 0143-77 0143-77 0143-77 0143-78 0143-73 0143-73 |

# 

means: Play, Pause, Stop, back frame, forward frame, 1/2 fast forward, 1/4 fast forward, 1/8 fast forward, 1/16 fast forward, 2fast forward, 4fast forward, 8fast forward, 16 fast forward.

#### 10S 30S 1M 5M 10M 1

Means: amplification, narrow, reduction, 10 seconds amplification, 30 second simplification, 1 minute's amplification, 5 minutes amplification, 10 minutes amplification. Use those button can control the time simplification and narrow.

The maximum playback channel is 16.

## 

Query the start-stop time not more than 7 days, split screen display will be selected in accordance with the device for automatic screen. Green color is schedule record, red color is alarm record. Grey color is no video. Local path will read the video save path automatically.

# 10.5.2 Backup

Enter the Backup interface, select the video that need to backup by mouse drag on the time axis and right click mouse->Backup to start the video backup.

# 

Blue file on time axis is the video chosen for backup. Press Ctrl to select more part video.

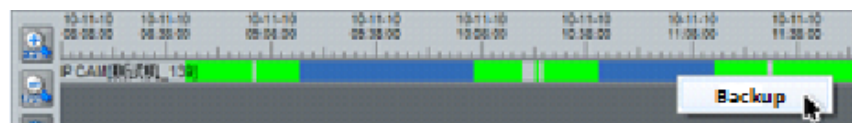

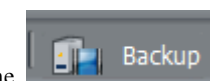

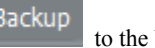

to the backup configure and check the task, setting the Click the path and backup size show in Figure 10-13.

#### Figure 10-13 Backup

| 📭 Record Backup                               |                                                 |                                      |        |               |              | 8                         |
|-----------------------------------------------|-------------------------------------------------|--------------------------------------|--------|---------------|--------------|---------------------------|
| ☐ All Tasks<br>♣ Be Coping<br>✓ Copy Finished | g <b>ure</b><br>Pat<br>File Siz<br>e Record Fil | h: D:\<br>e: 128<br><sup>e:</sup> No | M      | Directory Typ | Device Ip    | Save                      |
| Status                                        | Percent                                         | Device                               | Ip     | Device Id     | Camera Id    | Path                      |
| •                                             | 8:196 19                                        | 2.168.0.139                          | 388888 | 1             | 2010/11/10 1 | 0:41:432010/11/10 11:144  |
| •                                             | 2996 19                                         | 2.168.0.139                          | 388888 | 1             | 2010/11/10 0 | 9:16:372010/11/10 10:06:2 |
|                                               |                                                 |                                      |        |               |              |                           |
|                                               |                                                 |                                      |        |               |              |                           |
|                                               |                                                 |                                      |        |               |              |                           |
|                                               |                                                 |                                      |        |               |              |                           |
|                                               |                                                 |                                      |        |               |              |                           |
|                                               |                                                 |                                      |        |               |              |                           |
|                                               |                                                 |                                      |        |               |              |                           |
|                                               |                                                 |                                      |        |               |              |                           |
|                                               |                                                 |                                      |        |               |              |                           |
|                                               |                                                 |                                      |        |               |              |                           |
|                                               |                                                 |                                      |        |               |              |                           |
|                                               | Start (                                         | Pause                                |        | Delete 0      | Directory    |                           |
|                                               |                                                 |                                      |        |               |              |                           |

Click Directory and check the backup file has finished.